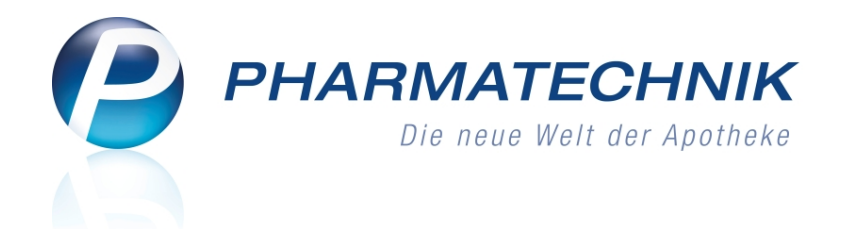

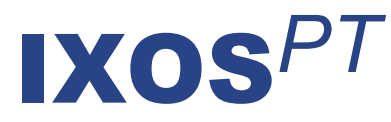

# Version 2015.2

Versionsbeschreibung

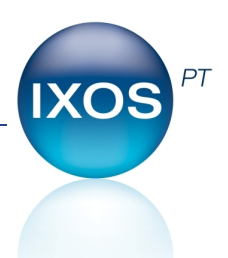

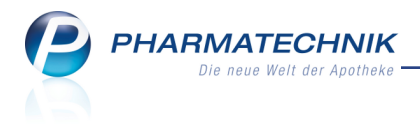

## Vorwort

Sehr geehrte **IXOS** - Anwenderin, sehr geehrter **IXOS** - Anwender,

wir freuen uns, Ihnen mit der neuen Version von **IXOS** wieder eine Vielzahl von Neuerungen und Verbesserungen bereitstellen zu können.

Die Zuordnung von Lagerorten in der Artikelverwaltung wurde deutlich erleichtert. Sie können nun einem Artikel in einem Arbeitsschritt mehrere Lagerorte zuordnen und wenn nötig direkt in die Lagerortverwaltung verzweigen.

| Lagerorte auswählen                                                                                                    | 2 3       |
|----------------------------------------------------------------------------------------------------|-----------|
| Suchbegriff                                                                                                    | 0         |
| Aktivieren Sie die gewünschten Checkboxen, um dem Artikel diese Lagerorte zuzuordnen.                                                                                                    |           |
| SA-Aboliung Babyahang     SA-Aboliung Sabyahang     SA-Aboliung Samak     Societat     Societat     Societat     Societat     Societat     Societat     Societat     Societat     Societat     Societat     Societat     Societat     Societat     Societat     Societat     Societat |           |
| Neue Lageronte OK<br>Suche verwalten FS FS F12                                                                                                    | Abbrechen |

Im Bestellvorschlag in der Warenlogistik ist nun die Vorgabe einer Mengenglättung möglich, ebenso wie im gemeinsamen Bestellvorschlag. In letzterem können nun auch Überbestände in den Verbundapotheken berücksichtigt werden, so dass ein vorheriger Lagerausgleich nicht mehr nötig ist. Zudem kann in einem Apothekenverbund eine Apotheke nach der gemeinsamen Bestellung als Zentrallager fungieren und die Ware erst bei tatsächlichem Bedarf umlagern. Gemeinsame Bestellungen werden mit der neuen Version als Umlagerung gehandhabt, was u.a. die komfortable Differenzbearbeitung ermöglicht.

Die Einwilligungserklärung wurde überarbeitet, um die vom Kunden tatsächlich akzeptierten Datenspeicherungen abzubilden.

Die Nutzung eines Druckers und der Kassenlade von zwei Arbeitsplätzen hilft Ihnen, an weniger frequentierten Arbeitsplätzen Ressourcen zu sparen.

Damit Sie und Ihr Team **IXOS** optimal nutzen können, machen Sie sich bitte mit den Änderungen vertraut, die in diesem Dokument beschrieben sind. Weitere Informationen zum gesamten Funktionsumfang finden Sie einfach und schnell in der **IXOS**-Online-Hilfe, indem Sie auf das Hilfe-Icon am rechten Rand der Navigationsleiste bzw. am rechts in der Titelleiste von Fenstern klicken oder über **Onlinehilfe - Alt + F1**.

Hier können Sie sich jederzeit zu allen **IXOS**-Funktionen sowie speziell zu den Neuerungen der aktuellen Version informieren. Sollten Sie einmal alleine nicht weiterkommen, erreichen Sie die **IXOS**-Service-Hotline unter **08151 / 55 09 295**, sowie den **Online-Support** unter **www.pharmatechnik.de/online-support** und direkt aus **IXOS** über das Icon (1) in der Titelleiste von Hauptfenstern und aus dem Menü **Büro** über den Eintrag (2) **Online-Support**.

Viel Freude und Erfolg mit Ihrer neuen **IXOS**-Version wünscht Ihnen Ihr **IXOS** Team

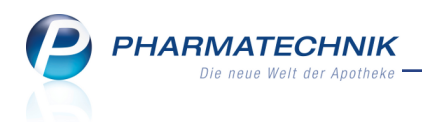

## Inhalt

| 1 Kasse                                                                           | 4   |
|-----------------------------------------------------------------------------------|-----|
| 1.1 Suche nach Alternativen für ein Hilfsmittel mit 2 Hilfsmittelnummern          | 4   |
| 2 Artikelverwaltung                                                               | 6   |
| 2.1 Zuordnung von Lagerorten optimiert                                            | 6   |
| 2.2 Erweiterte Suche - Wirkstoffsuche: Anzeige von Nicht-Arzneimitteln            | 8   |
| 2.3 Anzeige der Verteilung eines gemeinsamen Einkaufs                             | 9   |
| 2.4 Weitere Wirkstoffe in Substitutionsausschlussliste                            | 11  |
| 3 Warenlogistik                                                                   | 12  |
| 3.1 Bestellvorschlag mit Mengenglättung                                           | 12  |
| 3.2 Etikettendruck für Lagerartikel und Mengenbegrenzung möglich                  | 12  |
| 3.3 Gemeinsamer Bestellvorschlag mit Berücksichtigung von Überbeständen und       |     |
| Mengenglättung                                                                    | 13  |
| 3.4 Gemeinsamer Bestellvorschlag für Zentrallager-Apotheke                        | 14  |
| 3.5 Gemeinsamer Einkauf: Umlagerung der bestellten Ware                           | 15  |
| 3.6 Anzeige der letzten Bestellmenge, des letzten Bestelldatums und des letzten V | er- |
| falldatums                                                                        | 18  |
| 4 Kontakte                                                                        | 19  |
| 4.1 Neue Einwilligungserklärung bildet eingewilligte Funktionen ab                | 19  |
| 4.2 Arztzuordnung beim Kundenkontakt optimiert                                    | 20  |
| 4.3 Kundenkartennummern mit Vorsatz '\$KU' werden erkannt                         | 21  |
| 4.4 Neue MSV3-Dienstanbieter hinzugekommen                                        | 21  |
| 5 Inventur                                                                        | 22  |
| 5.1 Permanente Inventurliste mit Ausweisung der reservierten Menge                | 22  |
| 6 Auswertungen                                                                    | 23  |
| 6.1 Offene Vorablieferungen: Ausdruck mit tatsächlich offenen Vorablieferungen    |     |
| und Druckformulare konfigurierbar auf alphabetische Sortierung                    | 23  |
| 7 Ubergreifender Verkauf für Filial- und Partnerapotheken                         | 25  |
| 7.1 Ubergreifenden Verkauf per Botendienst liefern lassen                         | 25  |
| 7.2 Darstellung eines übergreifenden Verkaufs als Umlagerungsauftrag              | 32  |
| 8 Sonstiges                                                                       | 35  |
| 8.1 Drucker und Kassenlade von zwei Arbeitsplätzen aus benutzen                   | 35  |
| 9 Unterstützung beim Arbeiten mit IXOS                                            | 36  |
| 9.1 Die IXOS Service-Hotline: 08151 / 55 09 295                                   | 36  |
| 9.2 Web-Portal des Online-Supports: www.pharmatechnik.de/online-support           |     |
| 9.3 Schnelle Hilte - eintach das Hilte-Icon oder 'Alt + F1 - Onlinehilfe' wählen  | 36  |

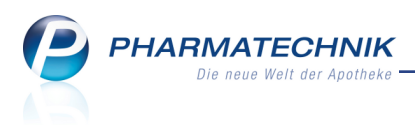

## 1 Kasse

## 1.1 Suche nach Alternativen für ein Hilfsmittel mit 2 Hilfsmittelnummern

Modul: Kasse, Faktura

**Anwendungsfall:** Suche nach Alternativen für ein Hilfsmittel mit 2 Hilfsmittelnummern **Neu/geändert:** 

Für Hilfsmittel mit 2 Hilfsmittelnummern können Sie alle alternativen Hilfsmittel für beide Hilfsmittelnummern gleichzeitig anzeigen lassen.

Wie bisher starten Sie in einem Verkaufsvorgang die Suche nach alternativen Hilfsmitteln mit **Alternativen - F8** und wechseln im Fenster **Suche nach vergleichbarem Produkt** mit **Hilfsmittelnummer - F6** zur Suche anhand der Hilfsmittelnummer.

Nun bekommen Sie immer alle hinterlegten Nummern angezeigt, d.h. ggf. beide Hilfsmittelnummern sowie die Pflegehilfsmittelnummer.

Die anschließende Suche nach Alternativen hängt davon ab, welche Hilfs-

mittelnummer/Pflegehilfsmittelnummer Sie aktiviert haben. Sie haben die Möglichkeit, nur eine oder beide Nummern zu aktivieren. Initial ist immer die erste Hilfsmittelnummer aktiviert; die zweite Nummer und die Pflegehilfsmittelnummer sind deaktiviert.

Wenn Sie beide/alle Nummern aktivieren, wird nach Alternativen für die erste und die zweite Hilfsmittelnummer und ggf. die Pflegehilfsmittelnummer gesucht, so dass Sie die Alternativen sowohl für die erste als auch für die zweite Hilfsmittelnummer und ggf. für die Pflegehilfsmittelnummer angezeigt bekommen.

| Suche    | nach vergleichbarem Produkt | 2 3                                |
|----------|-----------------------------|------------------------------------|
|          | Nummer                      | Bezeichnung                        |
| ~        | 1. Hilfsmittelnummer        |                                    |
|          | 17                          | Hilfsmittel zur Kompressionsthen   |
|          | 17.06                       | Bein                               |
|          | 17.06.03                    | Med. Kompressionsschenkelstrün     |
|          | 17.06.03.0                  | Schenkelstrümpfe KKL. I, Serienfe  |
|          | 2. Hilfsmittelnummer        |                                    |
|          | 17                          | Hilfsmittel zur Kompressionsthen 🤟 |
|          |                             |                                    |
| Al<br>Gr | BDA<br>uppe<br><b>F6</b>    | OK Abbrechen                       |
|          |                             | 112 ESC                            |

Beispiel: Hilfsmittel mit zwei Hilfsmittelnummern

| Su | iche      | nach vergleichbarem Produkt |                                   | ?  |
|----|-----------|-----------------------------|-----------------------------------|----|
|    |           | Nummer                      | Bezeichnung                       | •  |
|    | ~         | 1. Hilfsmittelnummer        |                                   |    |
|    |           | 19                          | Krankenpflegeartikel              |    |
|    |           | 19.40                       | Häuslicher Bereich                | E  |
|    |           | 19.40.05                    | Bettschutzeinlagen (Krankenunte   |    |
|    |           | 19.40.05.1                  | Saugende Bettschutzeinlagen, wi   |    |
|    |           | Pflegehilfsmittelnummer     |                                   |    |
|    |           | 51                          | Pflegehilfsmittel zur Körperpfleg | -  |
|    | AE<br>Gru | BDA<br>ippe<br><b>F6</b>    | OK Abbreche<br>F12 Esc            | en |

Beispiel: Hilfsmittel mit einer Hilfsmittelnummer und der Pflegehilfsmittelnummer

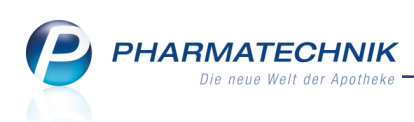

Beachten Sie, dass bei einer Suche mit 2 Hilfsmittelnummern die Suche u.U. einige Zeit in Anspruch nimmt und dass die Trefferliste u.U. sehr umfangreich ist.

| S.          | Kasse > A | A+V Hilfsmitt | elvertragsdat   | enbank >    | Artikelsuche  |              |                |               |               | Ê.                  | ₽?             | 0 8    | ×   |
|-------------|-----------|---------------|-----------------|-------------|---------------|--------------|----------------|---------------|---------------|---------------------|----------------|--------|-----|
|             | Artikelbe | ezeichnung    |                 |             | •             |              |                |               |               |                     |                |        |     |
|             | Fi        | Iterkriterien | Typ: Alle Arti  | ikel /Suche | Hilfsmittelnu | ummer /Hilfs | mittelnr: 17.0 | 6.03.0 /Hilf  | smittelnr: 17 | .99.99.2            |                |        |     |
| <u>1</u> St | tandard   | 2 Anbiete     | er <u>3</u> Lag | gerort      | 4 Langname    | e <u>5</u> F | rei            | <u>6</u> Frei | ZF            | rei <u>F</u> il     | ialen & Pa     | artner |     |
|             | Artikelbe | ezeichnung    |                 | DAR E       | inheit NP     | Info         | EK             |               | VK            | St                  | atus           |        | -   |
|             | BELSANA   | A CL K2AD1A   | N MSLNHB3       | •           | 2St nb        |              | 40,20          |               |               |                     |                |        |     |
|             | BELSANA   | A CL K2AD1A   | N MSLNHB5       | •           | 2St nb        |              | 40,20          |               |               |                     |                |        |     |
|             | BELSANA   | A CL K2AD1A   | N MSNHB3        |             | 2St nb        |              | 40,20          |               |               |                     |                |        |     |
|             | BELSANA   | A CL K2AD1A   | N MSNHB5        |             | 2St nb        |              | 40,20          |               |               |                     |                |        |     |
|             | BELSAN    | A CL K2AD1A   | N OSNHB3        |             | 2St nb        |              | 40,20          |               |               |                     |                |        |     |
|             | BELSANA   | A CL K2AD1A   | N OSNHB5        |             | 2St nb        |              | 40,20          |               |               |                     |                |        |     |
|             | BELSANA   | A CL K2AD1D   | I MSLNHB3       |             | 2St nb        |              | 40,20          |               |               |                     |                |        |     |
|             | BELSANA   | A CL K2AD1D   | I MSLNHB5       |             | 2St nb        |              | 40,20          |               |               |                     |                |        |     |
|             | BELSANA   | A CL K2AD1D   | I MSNHB3        |             | 2St nb        |              | 40,20          |               |               |                     |                |        |     |
|             | BELSAN    | A CL K2AD1D   | I MSNHB5        |             | 2St nb        |              | 40,20          |               |               |                     |                |        |     |
|             | BELSAN    | A CL K2AD1D   | I OSNHB3        |             | 2St nb        |              | 40,20          |               |               |                     |                |        |     |
|             | BELSAN    | A CL K2AD1D   | I OSNHB5        |             | 2St nb        |              | 40,20          |               |               |                     |                |        |     |
|             | BELSAN    | A CL K2AD1N   | 1H MSLNHB3      | •           | 2St nb        |              | 40,20          |               |               |                     |                |        |     |
|             | BELSAN    | A CL K2AD1N   | 1H MSLNHB5      | •           | 2St nb        |              | 40,20          |               |               |                     |                |        |     |
|             | BELSAN    | A CL K2AD1N   | 1H MSNHB3       |             | 2St nb        |              | 40,20          |               |               |                     |                |        | -   |
| Strg        | Speichern | Suchen        | Neu             | Löschen     | Warenkorb     | Info         | ABDA-DB        | Details       | Drucken       | Nur                 | Vergleich      | ns- Io | lem |
| Alt         | F1        | F2            | F3              | F4          | F5            | F6           | F7             | F8            | F9            | Lagerartikel<br>F10 | artikel<br>F11 |        | 12  |

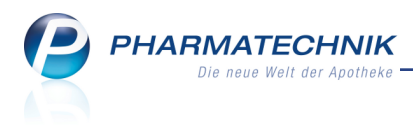

## 2 Artikelverwaltung

## 2.1 Zuordnung von Lagerorten optimiert

Modul: Artikelverwaltung

Anwendungsfall: Lagerorte zu Artikeln zuordnen

Neu/geändert:

In der **Artikelverwaltung** auf der Seite **Lagerdaten** hinterlegen Sie, an welchem Lagerort bzw. welchen Lagerorten der Artikel zu finden ist.

Die Zuordnung von Lagerorten wurde nun wesentlich vereinfacht. Sie wählen wie bisher den Browse-Button neben dem Feld **Lagerort**.

## Es öffnet sich das Fenster Lagerorte auswählen.

Hier wählen Sie nun die relevanten Lagerorte aus, indem Sie die Checkbox vor dem jeweiligen Lagerort 🗹 aktivieren. Damit ist die Zuordnung mehrerer Lagerorts in einem Arbeitsschritt möglich.

Sobald mindestens eine Checkbox aktiviert ist, wird die Funktion **OK - F12** zum Speichern der Auswahl eingabefähig.

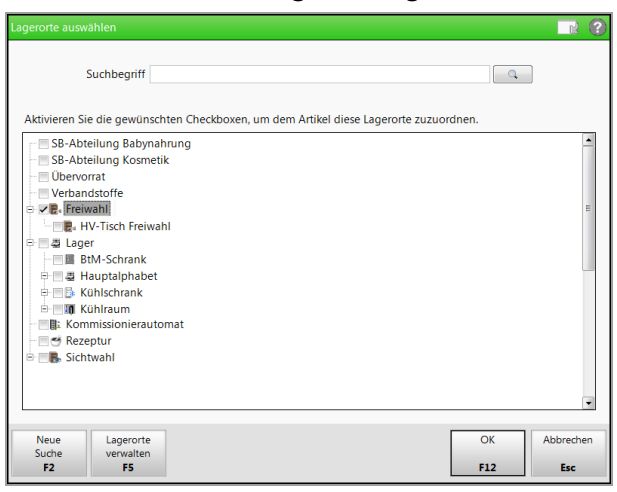

Wenn Sie selbst Lagerorte anlegen möchten, können Sie nun entweder direkt aus dem Fenster Lagerorte auswählen über die Funktion Lagerorte verwalten - F5 in die Lagerortverwaltung verzweigen. Oder Sie nutzen wie bisher im Menü Systempflege den Menüeintrag Lagerorte. Mit der Funktion Neu - F3 legen Sie einen neuen Lagerort an; die Änderung des Namens von selbst angelegten Lagerorten erfolgt wie bisher mit Bearbeiten - F5.

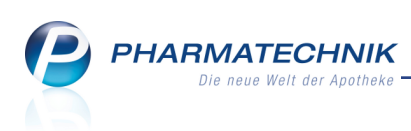

| Ş           | Lagerorte                                                                                                    | ß | <u> </u> | ? | @   | 강 | × |
|-------------|----------------------------------------------------------------------------------------------------|---|----------|---|-----|---|---|
|             | Lagerortverwaltung                                                                                                    |   |          |   |     |   |   |
|             | Lagerstruktur Verkaufsort                                                                                                    |   |          |   |     |   |   |
|             | Homoopathie       apl000         SB-Abteilung Babynahrung       apl001         SB-Abteilung Kosmetik       apl002         Ubervorrat       apl003         Verbandstoffe       apl004         B, Freiwahl       apl006         B, HV-Tisch Freiwahl       apl006         B, Hoving Kubiratum       apl007         B, Hugtalphabet       apl008         B, Kubiratum       apl009         B, Kubiratum       apl010         B, Kubiratum       apl011         B, Rezeptur       apl013         B, Sichtwahl       apl014         Apl013       apl014         Apl014       apl012         B, Sichtwahl       apl012         B, Sichtwahl       apl016 |   |          |   | • m |   |   |
| Strg<br>Alt | Speichern     Neu     Löschen     Bearbeiten       F1     F3     F4     F5                                                                                                    |   |          |   |     |   |   |

Wenn Sie nun einen selbst angelegten Lagerort in der Baumstruktur anders anordnen möchten, als durch die initiale alphabetische Sortierung vorgegeben, oder Sie möchten nach einer Umstellung Ihrer Warenwirtschaft auf IXOS die gewohnte Struktur wiederherstellen, dann gehen Sie wie folgt vor:

Markieren Sie den gewünschten Lagerort und verschieben ihn mit gehaltener Maustaste bzw. durch längeres Antippen und Verschieben auf dem Touchscreen an die gewünschte Stelle in der Struktur. Die Zuordnungen von Artikeln zu diesem Lagerort bleiben selbstverständlich erhalten.

<sup>4</sup> Auf diese Weise können Sie auch einen untergeordneten Lagerort als übergeordneten Lagerort auf die höchste Ebene der Baumstruktur verschieben.

| Lagerstruktur              |    |
|----------------------------|----|
| BTM                        |    |
| Generalalphabe             | et |
| Ha <mark>k</mark> dverkauf |    |
| Tresor                     |    |
| Not                        |    |
| Verbandstoff               |    |

### Anzeige in Artikeltrefferlisten

Beachten Sie, dass für die Anzeige des Lagerorts in Artikeltrefferlisten für die untergeordneten Lagerorte immer die Icons der übergeordneten Lagerorte verwendet werden. Der Tooltip weist in jedem Fall den genauen Lagerort aus.

Wenn ein Artikel im Kommissioniersystem und anderen Lagerorten gelagert wird, dann wird

das Icon für 'Kommissioniersystem' überlagert vom 'mehrere-Lagerorte-Icon' angezeigt: 耶

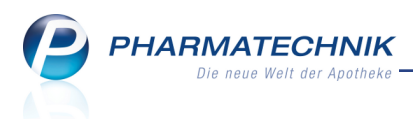

## 2.2 Erweiterte Suche - Wirkstoffsuche: Anzeige von Nicht-Arzneimitteln

#### Modul: Artikelverwaltung

**Anwendungsfall:** Wirkstoffsuche für Wirkstoffe, welche nur in Nicht-Arzneimitteln vorkommen

#### Neu/geändert:

In der **Erweiterte Suche - Wirkstoffsuche** können Sie bereits jetzt nach wirkstoffgleichen Präparaten suchen, welche nicht von Rabattverträgen oder gemäß aut idem erfasst werden, aber aufgrund der Wirkstoffgleichheit ausgetauscht werden können. Dazu aktivieren Sie in der Wirkstoffsuche die Checkbox **alle wirkstoffgl. Treffer anzeigen**.

Mit dieser Option werden nun auch Nicht-Arzneimittel gefunden, für die selbstverständlich kein Apo-VK hinterlegt ist. Damit werden Fälle erfasst, bei denen der Wirkstoff (bspw. Lutein) nur in Nicht-Arzneimitteln vorkommen.

| Artikelverwaltung > Erwei    | iterte Artikelsuche                 |                                               |
|------------------------------|-------------------------------------|-----------------------------------------------|
| Wirkstoffsuche               | Wirkstoffsuche                      |                                               |
| Artikelsuche                 | Wirkstoff 1*                        | Lutein -                                      |
|                              | Wirkstoffstärke                     | •                                             |
| Wirkstoff <u>v</u> erordnung | Darreichungsform                    |                                               |
|                              | Packungsgröße/Einheit               |                                               |
|                              | Normpackung                         | •                                             |
|                              | alle Packungsgrößen bei gleicher NP | 2                                             |
|                              | FAM - Typ                           | Monopräparate 👻                               |
|                              | Wirkstoff 2                         |                                               |
|                              | Wirkstoffstärke                     |                                               |
|                              | Sortierung                          | nach Preis •                                  |
|                              | alle wirkstoffgl. Treffer anzeigen  | <u>v</u>                                      |
|                              | Kostenträger(-IK)                   | für Rabattvertragssuche gemäß \$130a(8) SGB V |
| Eingaben                     |                                     | OK Abbrechen                                  |
| löschen<br>F4                |                                     | F12 Esc                                       |

Die Artikeltreffer werden wie üblich im Trefferlistenabschnitt **Wirkstoffgleiche Präparate** angezeigt.

| Ş  | Artikelsuche                                                                                                    |               |              |                                          |                |            |       |        | ľ                      | · 🗛 ?                  | @       | <b>X</b>   |  |  |
|----|----------------------------------------------------------------------------------------------------|---------------|--------------|------------------------------------------|----------------|------------|-------|--------|------------------------|------------------------|---------|------------|--|--|
|    | Artikelbezeichnung<br>Filterkriterien Ty                                                                                                    | p: Alle Artik | el /Suche: V | <ul> <li>▼</li> <li>Wirkstoff</li> </ul> | م<br>nur Monop | räparate   |       |        |                        |                        |         |            |  |  |
| 19 | <u>1</u> Standard <u>2</u> Anbieter <u>3</u> Lagerort <u>4</u> Langname <u>5</u> Frei <u>6</u> Frei <u>7</u> Frei <u>F</u> ilialen & Partner |               |              |                                          |                |            |       |        |                        |                        |         |            |  |  |
|    | Artikelbezeichnung                                                                                                    | DA            | R Einheit    | NP                                       | PZN            | Anbieter   | Zu+MK | VK     |                        | Statu                  | 5       |            |  |  |
|    | Preisgünstige Artikel (a                                                                                                    | ut idem       |              |                                          |                |            |       |        |                        |                        |         |            |  |  |
|    | kein Treffer gefunden                                                                                                    |               |              |                                          |                |            |       |        |                        |                        |         |            |  |  |
|    | Wirkstoffgleiche Präpa                                                                                                    | rate          |              |                                          |                |            |       |        |                        |                        |         |            |  |  |
|    | PURE ENCAP BETA CARC                                                                                                    | DTIN KAI      | ,<br>90S     | it nb                                    | 06552249       | Pro Medice | zı    | 38,90  | #                      |                        |         |            |  |  |
|    | PURE ENCAP BETA CARC                                                                                                    | DTIN KAI      | 9 30S        | t nb                                     | 10194809       | Pro Medice | zı    | 15, In | der VK-S               | palte wird             | der UVP | angezeigt. |  |  |
|    |                                                                                                    |               |              |                                          |                |            |       | UV     | /P: 15,90<br>aen-VK: r | €<br>€<br>iicht vorhar | den     |            |  |  |
|    |                                                                                                    |               |              |                                          |                |            |       | 1      | ,                      |                        |         |            |  |  |
|    |                                                                                                    |               |              |                                          |                |            |       |        |                        |                        |         |            |  |  |

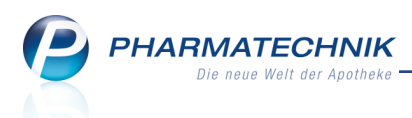

## 2.3 Anzeige der Verteilung eines gemeinsamen Einkaufs

#### Modul: Artikelverwaltung

Anwendungsfall: Einsehen der Verteilung eines gemeinsamen Einkaufs

#### Neu/geändert:

Die Verteilung eines gemeinsamen Einkaufs von Filial- und Partnerapotheken ist oft schwierig nachzuvollziehen. Zum einen können Sie manuell Vorgaben zur Bestellmenge für alle Apotheken des Verbundes vornehmen. Zum anderen haben Sie die Möglichkeit, den automatischen Bestellvorschlag zu nutzen und dabei jederzeit manuell Korrekturen am Vorschlag vorzunehmen.

In der **Bestands- und Bestellkontrolle**, welche Sie in den Artikeldetails über **Bestandskontrolle - Strg+F10** aufrufen, wird nun bei jeder Statusänderung einer Bestellung die zu diesem Zeitpunkt geltende Verteilung der Mengen auf die Apotheken des Verbundes protokolliert.

D.h. wenn ein Warenkorb bestellt wird und wenn eine Bestellung gebucht wird, dann sehen Sie für diese **Statusänderung** im Detailbereich die genauen Angaben zur Verteilung der Artikelposition.

Diese Anzeigen ergänzen die bereits bekannte Anzeige der Verteilung bei **Buchung** eines Artikels.

| Ş    | Artik                           | elsuche    | > Arti   | ikeldat | en >    | Besta   | nds- u     | nd Bes | stellkontrolle | e          |                |         |             | ß        | ₽?         | 0          | ×   |  |
|------|---------------------------------|------------|----------|---------|---------|---------|------------|--------|----------------|------------|----------------|---------|-------------|----------|------------|------------|-----|--|
| Arti | ikelbez                         | zeichnun   | g        |         |         |         |            |        |                |            | DAR            |         | Einheit     | PZN      |            |            |     |  |
| KY   | TTA S                           | ALBE F     |          |         |         |         |            |        |                |            | CRE            | 150g    | 04922647    |          |            |            |     |  |
| Best | and                             | Ware       | nlogisti | k R     | leservi | erung   | s          | tatist | ikKz           |            |                |         |             |          |            |            |     |  |
| AI   | Alt Neu Alt Neu Opt Alt Neu Alt |            |          |         | Alt     | Neu     | Datum      | Uhrzei | t Vorgang      |            |                | Program | nm          | Bediener |            |            |     |  |
| 1    | 2                               | 8          |          |         |         |         |            |        | 28.11.2014     | 08:58      | Umlagerung     | g Abga  | be          | Faktura  |            | Baughmai   | n   |  |
|      |                                 |            |          | 0       |         |         |            |        | 28.11.2014     | 08:58      | Optimierun     | g       |             | Warenic  | gistik     | Baughmai   | n   |  |
|      |                                 |            |          |         | 4       | 8       |            |        | 28.11.2014     | 08:58      | Umlagerung     | g Abga  | be          | Faktura  |            | Baughma    | n   |  |
|      |                                 |            |          |         | 0       | 4       |            |        | 28.11.2014     | 08:58      | Umlagerung     | g Abga  | be          | Faktura  |            | Baughma    | n   |  |
|      |                                 |            |          |         |         |         |            |        | 28.11.2014     | 08:58      | Statusänder    | rung    |             | Warenic  | gistik     | Baughma    | n   |  |
|      |                                 | 10         | 0        |         |         |         |            |        | 28.11.2014     | 08:58      | gem. Buchu     | ing     |             | Warenic  | gistik     | Baughma    | n   |  |
|      | 2 1                             | 12         |          |         |         |         |            |        | 28.11.2014     | 08:58      | Buchung        |         |             | Warenic  | gistik     | Baughma    | n   |  |
|      |                                 | 0          | 10       |         |         |         |            |        | 28.11.2014     | 08:58      | neuer gem.     | Waren   | eingang     | Warenic  | gistik     | Baughmai   | n   |  |
|      |                                 |            |          |         |         |         |            |        | 28.11.2014     | 08:56      | Statusänder    | rung    |             | Warenic  | gistik     | Baughmai   | h   |  |
|      | 0 10                            |            |          |         |         |         | 28.11.2014 | 08:55  | Manuelle ge    | em. Wa     | arenkorbmenger | Warenic | gistik      | Baughma  | n ≡        |            |     |  |
|      |                                 |            |          | 0       |         |         |            |        | 28.11.2014     | 08:55      | Optimierun     | g       |             | Warenic  | gistik     | Baughma    | n   |  |
|      |                                 |            |          | 0       |         |         |            |        | 28.11.2014     | 08:55      | Optimierun     | g       |             | Warenic  | gistik     | Baughma    | n   |  |
|      |                                 |            |          | 0       |         |         |            |        | 28.11.2014     | 08:55      | Optimierun     | g       |             | Warenic  | gistik     | Baughma    | n 📕 |  |
|      | Beste                           | elldetails |          |         |         |         |            |        |                |            |                |         |             |          |            |            |     |  |
|      | Infe                            |            |          | 144     |         |         |            | Infe   |                | 144        |                |         | 1-4-        |          | Mant       | 1          |     |  |
|      | Inio                            | Charles    |          | VV      | ert     | -       |            | Inio   |                | 10         | en             |         | Inio        |          | wert       |            |     |  |
|      | Alter                           | Status     |          | OT      | ren     |         |            | Men    | ge             | 10         |                |         | verteilung: |          | 2          |            |     |  |
|      | Liefer                          | ront       |          | De      |         |         |            | Offo   | 1<br>n         | 10         |                |         |             |          | 2          |            |     |  |
|      | Liefer                          | tormin     |          | 20      | 11 201  | ARIVI C | INIDIT!    | MSV    | 2 Auftraack    |            |                |         |             |          | 4          |            |     |  |
|      | Liefertermin 29.11.2014,        |            |          |         |         |         |            | FK     | 5 Autodyski    | ennung K.A | 5 FUR          |         | KIM         |          | 4          |            |     |  |
| ÷    | Unterauftrag                    |            |          |         |         | '       | ARD        | A-FK   | 9,6            | 5 EUR      |                |         |             |          |            |            |     |  |
| Deta | onter                           | aunag      |          | 00      | bligea  | r tikei |            | ADD    | ALK            | 5,0        | 5 EON          |         |             |          |            |            |     |  |
| Stra |                                 |            |          |         |         |         |            | Akt    | ualisieren     |            |                |         | Drucken     |          | Kriter     | ien        |     |  |
| Alt  |                                 | F1         | F2       |         | F3      |         | F4         |        | F5             | F6         | F7             | F8      | F9          | F10      | ände<br>F1 | ern<br>L F | 12  |  |

Beispiel: Statusänderung von Warenkorb zu Bestellung mit Anzeige der Verteilung

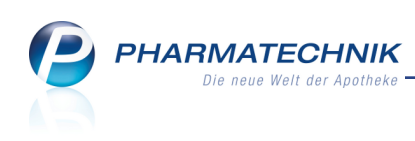

| Y       | Ar                          | tikels                | suche   | > Artik  | keldate | en >   | Besta         | nds- ur         | nd Be          | stellkontro | lle          |          |                  |             | ß        | ₽ ?            | <b>@</b>    | × |  |
|---------|-----------------------------|-----------------------|---------|----------|---------|--------|---------------|-----------------|----------------|-------------|--------------|----------|------------------|-------------|----------|----------------|-------------|---|--|
| Artil   | celt                        | oezei                 | chnung  |          |         |        |               |                 |                |             |              |          | DAR              | Einheit     |          | PZN            |             |   |  |
| күт     | ТА                          | SAL                   | BE F    |          |         |        |               |                 |                |             |              |          | CRE              | 150g        | 04922647 |                |             |   |  |
| Besta   | nd                          |                       | Waren   | logistik | R       | eservi | erung         | s               | tatist         | ikKz        |              |          |                  |             |          |                |             |   |  |
| Alt     |                             | Neu                   | Alt     | Neu      | Opt     | Alt    | Neu           | Alt             | Neu            | Datum       | Uhrz         | eit \    | /organg          |             | Program  | nm             | Bediener    | - |  |
| 12      |                             | 8                     |         |          |         |        |               |                 |                | 28.11.201   | 4 08:58      | 8 L      | Jmlagerung Abg   | abe         | Faktura  |                | Baughman    |   |  |
|         |                             |                       |         |          | 0       |        |               |                 |                | 28.11.201   | 4 08:58      | 8 0      | Optimierung      |             | Warenlo  | gistik         | Baughman    |   |  |
|         |                             |                       |         |          |         | 4      | 8             |                 |                | 28.11.201   | 4 08:58      | 8 L      | Jmlagerung Abg   | abe         | Faktura  |                | Baughman    |   |  |
|         |                             |                       |         |          |         | 0      | 4             |                 |                | 28.11.201   | 4 08:58      | 8 L      | Jmlagerung Abg   | abe         | Faktura  |                | Baughman    |   |  |
|         |                             |                       |         |          |         |        |               |                 |                | 28.11.201   | 4 08:58      | 8 S      | itatusänderung   |             | Warenlo  | gistik         | Baughman    |   |  |
|         | 10 0                        |                       |         |          |         |        |               | 28.11.201       | 4 08:58        | 8 g         | jem. Buchung |          | Warenlo          | gistik      | Baughman |                |             |   |  |
| 2       |                             | 12                    |         |          |         |        |               |                 |                | 28.11.201   | 4 08:58      | 8 E      | Buchung          |             | Warenlo  | gistik         | Baughman    |   |  |
|         |                             |                       | 0       | 10       |         |        |               |                 |                | 28.11.201   | 4 08:58      | 8 n      | ieuer gem. Warei | neingang    | Warenlo  | gistik         | Baughman    |   |  |
|         | 28.11.2014 08:56            |                       |         |          |         | 6 S    | tatusänderung |                 | Warenlo        | gistik      | Baughman     |          |                  |             |          |                |             |   |  |
|         |                             | 0 10 28.11.2014 08:55 |         |          |         |        | 5 N           | /anuelle gem. W | arenkorbmenger | Warenlo     | gistik       | Baughman | =                |             |          |                |             |   |  |
|         |                             |                       |         |          | 0       |        |               |                 |                | 28.11.201   | 4 08:55      | 5 0      | Optimierung      |             | Warenlo  | gistik         | Baughman    |   |  |
|         |                             |                       |         |          | 0       |        |               |                 |                | 28.11.201   | 4 08:55      | 5 0      | Optimierung      |             | Warenlo  | gistik         | Baughman    |   |  |
|         |                             |                       |         |          | 0       |        |               |                 |                | 28.11.201   | 4 08:55      | 5 0      | Optimierung      |             | Warenio  | gistik         | Baughman    |   |  |
|         | Be                          | stello                | details |          |         |        |               |                 |                |             |              |          |                  |             |          |                |             |   |  |
|         | Inf                         | o                     |         |          | W       | ert    |               |                 | Info           |             |              | Wert     |                  | Info        |          | Wert           | 1           |   |  |
| 1       | Alt                         | er Sta                | atus    |          | be      | stellt |               |                 | Men            | ae          | 1            | 10       |                  | Verteilung: | teilung: |                |             | _ |  |
|         | Ne                          | uer S                 | tatus   |          | ael     | bucht  |               |                 | Nara           |             | C            | 0        |                  | ANK         |          | 2              |             |   |  |
| 1       | Lie                         | feran                 | ıt      |          | RA      | TIOPH  | ARM G         | ымвн∙           | Offe           | n           | (            | 0        |                  | BEE         |          | 4              |             |   |  |
|         | Liefertermin 29.11.2014.    |                       |         |          |         |        |               | MSV             | 3 Auftrags     | kennuna 🖡   | k.A.         |          | KRI              |             | 4        |                |             |   |  |
|         | Auftragsart Normal-Auftrag  |                       |         |          |         |        |               |                 | EK             | 2           |              | 9.65 E   | UR               |             |          |                |             |   |  |
| Details | Unterauftrag Uebrigeartikel |                       |         |          |         |        |               |                 | ABD            | A-EK        | 2            | 9,65 E   |                  |             |          | -              |             |   |  |
| Strg    |                             |                       |         | 50       |         | 50     |               |                 | Akt            | tualisieren | 50           |          | P7 P0            | Drucken     | 510      | Kriter<br>ände | rien<br>ern |   |  |

Beispiel: Statusänderung von Bestellung zu Buchung mit Anzeige der Verteilung

In den Artikeldaten auf der Seite **Einkauf / Retoure** können Sie dem Tooltip ebenfalls die Verteilung des Artikels auf die einzelnen Apotheken des Verbundes zum Zeitpunkt der Buchung des Wareneingangs entnehmen.

Damit ist es der bestellenden Apotheke möglich, auch nach der Belieferung der anderen Apotheken zu sehen, wieviele Packungen auf jede Apotheke verteilt werden sollten. So können Sie sehr leicht auf eventuelle Rückfragen reagieren, wenn bspw. die gelieferte Menge nicht mit der Menge der Bestellung (des Umlagerungsauftrags) für die andere Filiale übereinstimmt.

| Ş              | Artikelsuche           | > Art | ikeldaten       |             |           |          |        |       |          |           | ß          | ₽?     | @ [      | ब्र ×      |                | Č:          |          |
|----------------|------------------------|-------|-----------------|-------------|-----------|----------|--------|-------|----------|-----------|------------|--------|----------|------------|----------------|-------------|----------|
| А              | rtikelbezeich          | nung  |                 | DA          | R Einhei  | t NF     | PZN    |       | Status   | Verfall   | Bestand    | Res.M  | g 🔺      | 12         |                | _           | 1.       |
| к              | YTTA SALBE             | EF    |                 | CR          | E 150g    | N        | 3 049  | 22647 | POS      | 10.20     | 12 2       |        | •        | 19         |                |             |          |
| <u>A</u> BDA   | -Basisinfo             |       | Einkauf / Re    | toure       |           |          |        |       |          |           |            |        |          |            | Me             | n Arbeitspl | atz      |
| A <u>B</u> DA  | -Abgabeinfo            |       | Einkaufs- und R | etourendate | 'n        |          |        |       |          |           |            |        |          |            | Verkauf        | svorgänge   | <b>^</b> |
| ABDA           | -Ver <u>t</u> riebsinf | o     | Buchungsda      | tum Belego  | latum     | Belegnr. | Menge  | Nara  | Berechne | et Li     | ieferant   |        | EK       | Statu 📤    | + kas0         | 01 - Baugh  | m ×      |
| 28.11.2014     |                        |       | 28.11.2         | 014         | w34567    | 10       | 0      |       | 10 🕍 R   | ATIOPHARM | ų<br>L     | 9,65   | POS      | Total: 0,0 | 00 EUR         | mer         |          |
| ABDA           | -Lagerinfo             |       | 17.07.2010      | 16.07.2     | 010       | 450010   | 2      | 0     |          | 2 PI      | HOENIX OTO | 3      | 8,08     |            |                |             |          |
|                | ×                      |       | 30.06.2010      | 30.06.2     | 010       | 364043   | 2      | 0     |          | 2 PI      | HOENIX OTO | Garcia | Apothek  | e (KRI) M  | lenge: 4       | lungen      | <b>^</b> |
| ABDA           | - <u>A</u> nderungsi   | into  | 24.06.2010      | 24.06.2     | 010       | 519150   | 1      | 0     |          | 1 G       | EHE        | Morale | s Apothe | ke (ANK    | ) Menge: 2     | Artikelsuch | • ×      |
| Finles         |                        |       | 24.02.2010      | 23.02.2     | 2010      | 789868   | 3      | 0     |          | 3 PI      | HOENIX OTO | Levien | аротнек  | e (dee) iv | nenge: 4       | aten        |          |
| сіпка          | ur / Retoure           |       | 04.02.2010      | 03.02.2     | 2010      | 702246   | 1      | 0     |          | 1 Pł      | HOENIX OTO |        | 0,01     |            | KYTTA S        | ALBE F      |          |
| Finka          | uf / Angehot           |       | 04.02.2010      | 04.02.2     | 010       | /0464/   | 2      | 0     |          | 2 Pi      | HOENIX OTO |        | 8,09     |            | - L            |             | . ~      |
| LIIIKa         | ur / Angebor           | e     | 20.01.2010      | 20.01.4     | 010       | 14/0/0   | 1      | 0     |          | 1 0       | EHE        |        | 7,32     |            | T M<br>Warenic | arenlogisti | K ~      |
| Verka          | uf                     |       | 22.00.2009      | 22.00       | 009       | 127464   | 1      | 0     |          | 1 0       | HOENIX OTO |        | 0,29     |            | Trateine       | gistik      |          |
|                |                        |       | 08.09.2009      | 08.00       | 005       | 76108    | 1      | 0     |          | 1 0       | HOENIX OTO |        | 873      |            |                |             |          |
| Bedar          | fsstatistik            |       | 13.07.2009      | 11.07.3     | 005       | 842753   | 1      | 0     |          | 1 Pi      | HOENIX OTO |        | 873      |            |                |             |          |
|                | -                      |       | 06.05.2009      | 06.05.2     | 009       | 572038   | 1      | 0     |          | 1 PI      | HOENIX OTO |        | 8.73     |            | 7              |             |          |
| Bestel         | Il <u>o</u> ptimierung | 9     |                 |             |           |          |        |       |          |           |            |        | 0.00     |            | Ĺ              | Ľ           | Ľ        |
|                |                        |       | <u> </u>        |             |           |          |        |       |          |           |            |        |          |            |                |             | 6        |
| <u>P</u> reisg | estaltung              |       | Monatsstatistik |             |           |          |        |       |          |           |            |        |          |            |                |             |          |
| Lagen          | daten                  |       | Jahr            | Jan F       | eb März   | April    | Mai Ju | ini J | Juli Aug | Sept      | Okt No     | v Dez  | 0        | Gesamt     |                |             | 3        |
| -              |                        |       | 2014            |             |           |          |        |       |          |           |            | 10     |          | 10         |                |             | ~        |
| Lageri         | Lagerinfo F&P 2013     |       |                 |             |           |          |        |       |          |           |            |        |          |            |                | · ·         | %        |
|                |                        | -     | 2012            |             |           |          |        |       |          |           |            |        |          |            |                |             |          |
| Rabat          | Rabattvereinbarumoen   |       |                 |             | 1         | 1        |        |       |          |           |            |        |          |            |                | JK .        | <i>—</i> |
| Strg           | Speichern              | Suche | n Neu           | Löschen     | Warenkorb | Info     | ABDA   | -DB   | Anbieter | Etikette  | n Status   |        | Üb       | ernehmen   |                |             |          |
| Alt            | F1                     | F2    | F3              | F4          | F5        | F6       | F7     |       | F8       | F9        | F10        | F11    |          | F12        | < <u> </u>     |             | <u> </u> |

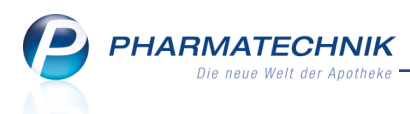

## 2.4 Weitere Wirkstoffe in Substitutionsausschlussliste

#### Modul: Artikelverwaltung, Kasse, Faktura

**Anwendungsfall:** Abgabe oder Vergleichsartikelsuche eines vom Substitutionsausschluss betroffenen Artikels

#### Neu/geändert:

Entsprechend des Beschlusses des G-BA vom 18.09.2014 gemäß § 91 SGB V gilt ab dem 10.12.2014 die folgende Erweiterung zur Substitutionsausschlussliste:

**Betaacetyldigoxin** (Tabletten), **Digitoxin** (Tabletten), **Digoxin** (Tabletten), **Levothyroxin-Natrium** (Tabletten), **Levothyroxin-Natrium + Kaliumiodid (fixe Kombination)** (Tabletten), **Tacrolimus** (Hartkapseln).

Mit dem Aktivieren der Daten zum Preisänderungsdienst zum 01.01.2015 sind diese Daten zum Substitutionsausschluss enthalten.

Wie Sie sicher wissen, sind **Ciclosporin** (Lösung zum Einnehmen und Weichkapseln) und **Phenytoin** (Tabletten) bereits in der Liste enthalten.

Kurz zur Erinnerung:

Wirkstoffe, die in der Substitutionsausschluss-Liste (auch "aut idem-Liste" genannt) aufgeführt sind, **dürfen** ab 01.04.2014 **nicht mehr ausgetauscht werden**.

Das heißt, Präparate mit diesen Wirkstoffen dürfen nicht aufgrund von Rabattverträgen oder entsprechend aut idem ausgetauscht werden, sofern der abgegebene Artikel nicht das Original oder ein Importartikel zum verordneten Artikel ist. Ein Austausch durch einen Originaloder Importartikel ist erlaubt, da es sich dabei um das Selbe und nicht nur um das Gleiche handelt.

Falls Sie einen Artikel mit einem Wirkstoff entsprechend der Substitutionsausschlussliste erfassen, so wird in Rabattvertrags-, aut idem- und Importsuchen im rechten oberen Bereich der Schriftzug **Substitutionsausschluss (Importe möglich)** mit dem Icon

'Substitutionsausschluss' angezeigt.

Die Trefferliste enthält den Originalartikel und ggf. Importartikel.

| Artikelsuche > Vergleichssuche aut idem                      | B ₽ ? @                                   |
|--------------------------------------------------------------|-------------------------------------------|
| Artikelbezeichnung                                           | Substitutionsausschluss (Importe möglich) |
| Filterkriterien Typ: Alle Artikel /Suche: aut idem /DAR: DFL | + <mark>*</mark>                          |
|                                                              |                                           |

In anderen Fällen, wie bspw. dem manuellen Starten einer anderen Vergleichssuche, d.h. keine Import-, Rabattvertrags- oder aut idem-Suche, wird eine entsprechende Hinweismeldung zum Substitutionsausschlussliste eingeblendet.

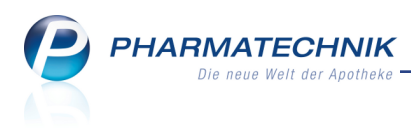

## 3 Warenlogistik

## 3.1 Bestellvorschlag mit Mengenglättung

Modul: Warenlogistik

Anwendungsfall: Kriterien des Bestellvorschlags festlegen

#### Neu/geändert:

Beim Anlegen eines Warenkorbs mit **Neuer Warenkorb - F3** (bzw. einer Bestellung) können Sie wie bisher einen gemeinsamen Bestellvorschlag mit **Mit Auswertung - F11** ermitteln lassen. Dafür legen Sie zunächst die Auswertungskriterien fest.

Hinzugekommen ist hierbei, dass Sie eine Mengenglättung vorgeben können. Eine Mengenglättung, bspw. auf 5er- oder 10er-Packungen bewirkt, dass nach Ermittlung der benötigten Mengen immer nur ein ganzzahliges Vielfaches dieser vorgegebenen geglätteten Menge bestellt wird.

Nutzen Sie für diese Einstellung die Option **Mengenglättung auf**. Sie finden diese als letzte Option unter **Mengenermittlung**.

| Auswertungskriterien > Bestellvorschlag     |              | 2 ?       |
|---------------------------------------------|--------------|-----------|
| Artikelauswahl                              |              |           |
| Anbieter                                    |              | •••       |
| Lieferant (nur Angebote) NOWEDA             |              |           |
| Nur günstigste Angebote                     |              |           |
| Freiwahl                                    |              |           |
| Sichtwahl                                   |              |           |
| Rezeptpflichtig                             |              |           |
|                                             |              |           |
| Mengenermittlung                            |              |           |
| Dispozeit 90                                |              |           |
| Bewertungszeitraum                          |              |           |
| von                                         | -            |           |
| bis                                         |              |           |
|                                             |              |           |
| Lagerbestände und aktuelle Bestellungen ber | ücksichtigen |           |
| Mindestbestellmenge 1                       |              |           |
| Mengenglättung auf er                       |              |           |
| Bearbeitung                                 |              |           |
| Trefferliste vorab bearbeiten               |              |           |
|                                             |              |           |
|                                             | ОК           | Abbrechen |
|                                             | F12          | Esc       |

## 3.2 Etikettendruck für Lagerartikel und Mengenbegrenzung möglich

### Modul: Warenlogistik

### Anwendungsfall: Etiketten drucken

#### Neu/geändert:

Für den Etikettendruck in der Warenlogistik können Sie nun für die Druckanzahl der **Liefermenge** und für die Druckanzahl für den **Gesamtbestand** Maximalwerte, d.h. eine obere Begrenzung angeben. Aktivieren ☑ Sie dazu die jeweilige Checkbox und tragen Sie dann eine obere Grenze für die Anzahl zu druckender Etiketten ein.

Zudem haben Sie die Möglichkeit, den Etikettendruck nur auf Lagerartikel zu begrenzen, d.h. auf alle gelieferten Artikel mit Lagerstatus POS oder POR.

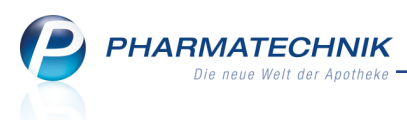

Wählen Sie dazu die Option **Nur Lagerartikel** und aktivieren Sie die gewünschten Abgabebestimmungen.

In dem Fall werden entsprechend der unter Anzahl gewählten Option (Lie-

fermenge/Gesamtbestand/Feste Anzahl) Etiketten für die Lagerartikel gedruckt.

Beispiel: Wenn **Gesamtbestand** und **Nur Lagerartikel** gewählt wurde, dann werden für alle Artikel mit Lagerstatus POS oder POR nur Etiketten für die Artikel im tatsächlichen Bestand gedruckt, nicht für die Artikel im Warenkorb/Bestellung. Im Wareneingang wird vor der Buchung die Anzahl der Liefermenge plus die Anzahl des tatsächlichen Bestands gedruckt; nach der Buchung entspricht der Bestand der Summe beider Mengen.

| Druckauswahl Etiketten                    |                       | ₽?                     |
|-------------------------------------------|-----------------------|------------------------|
| Etikettentyp<br>Typ Preisetiketten 💌      | Z Mit eigenen Preisen |                        |
| Anzahl                                    |                       |                        |
| Liefermenge                               | Maximale Anzahl       |                        |
| Cesamt <u>b</u> estand                    | Maximale Anzahl       |                        |
| <u>F</u> este Anzahl                      |                       |                        |
| Auswahl<br>Ausgewählte(r) Artikel<br>Alle |                       |                        |
| Nach <u>A</u> bgabebestimmung             |                       |                        |
| Freiwahl Sichtwahl                        | Rezeptpflichtig       |                        |
| Nur A <u>b</u> holungen                   |                       |                        |
| Freiwahl Sichtwahl                        | Rezeptpflichtig       |                        |
| Nur Lagerartikel                          |                       |                        |
| Freiwahl Sichtwahl                        | Rezeptpflichtig       |                        |
|                                           | ОК А<br><b>F12</b>    | bbrechen<br><b>Esc</b> |

Beachten Sie auch, dass unverändert Folgendes gilt: Wenn **Liefermenge** und **Nur Abholungen** gewählt wurde, dann werden für alle Artikel mit mindestens einer Abholung so viele Etiketten gedruckt, wie insgesamt geliefert wurde. Es wird nicht nur die Abholungsmenge gedruckt.

## 3.3 Gemeinsamer Bestellvorschlag mit Berücksichtigung von Überbeständen und Mengenglättung

## Modul: Warenlogistik

Anwendungsfall: Kriterien des gemeinsamen Bestellvorschlags festlegen Neu/geändert:

Beim Anlegen eines gemeinsamen Warenkorbs mit **Neuer Gem. Warenkorb - Strg+F3** (bzw. einer gemeinsamen Bestellung) können Sie wie bisher einen gemeinsamen Bestellvorschlag mit **Mit Auswertung - F11** ermitteln lassen. Dafür legen Sie zunächst die Auswertungskriterien fest.

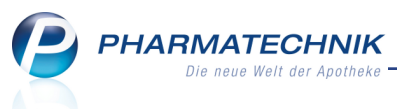

Hinzugekommen ist hierbei, dass die Überbestände aller F&P-Apotheken berücksichtigt werden können und dass Sie eine Mengenglättung vorgeben können. Das heißt, dass zum einen die Gesamtbestellmenge um die Summe der Überbestände reduziert werden kann. Dadurch sparen Sie sich den Lagerausgleich vor der gemeinsamen Bestellung.

Zum anderen bewirkt eine Mengenglättung (für eine Großbestellung), bspw. auf 5er- oder 10er-Packungen, dass nach Ermittlung der benötigten Mengen in den Filial-/Partnerapotheken immer nur ein ganzzahliges Vielfaches dieser vorgegebenen Menge bestellt wird. Die Verteilung orientiert sich an der ursprünglich für die Bedarfsmenge ermittelten prozentualen Verteilung. Dies ist analog zum bereits bekannten Anpassen der Gesamtbestellmenge in der Trefferliste zum Bestellvorschlag.

Nutzen Sie für diese beiden Einstellungen die Option **Überbestände in Bestellmengen** berücksichtigen bzw. Mengenglättung auf. Sie finden Sie als letzte Optionen unter Mengenermittlung.

| rtikelauswahl                                                                                             |               | Mengenermittlung                    |                 |                 |           |
|----------------------------------------------------------------------------------------------------|---------------|-------------------------------------|-----------------|-----------------|-----------|
| Anbieter                                                                                                  | HEXAL AG      | <br>Dispozeit                       | 9               | 90              |           |
| Lieferant (nur Angebote)                                                                                  |               | <br>Bewertungszeitrau               | m               |                 |           |
| Nur günsti                                                                                                | gste Angebote | von                                 |                 | ×               | w.        |
| <ul> <li>Freiwahl</li> </ul>                                                                              |               | bis                                 |                 |                 |           |
| <ul> <li>Sichtwahl</li> </ul>                                                                             |               |                                     |                 |                 |           |
| <ul> <li>Rezeptpflichtig</li> </ul>                                                                       |               | Lagerbestände und                   | I aktuelle Best | ellungen berück | sichtigen |
|                                                                                                    |               | Mindestbestellmenge                 |                 | 1               |           |
|                                                                                                    |               | Mengenglättung auf                  |                 | er              |           |
|                                                                                                    |               | Überbestände in B                   | estellmengen I  | berücksichtigen |           |
|                                                                                                    |               |                                     |                 |                 |           |
| lial- & Partnerauswahl                                                                                    |               | Bearbeitung                         |                 |                 |           |
| lial- & Partnerauswahl<br>Filiale/Partner                                                                 |               | Bearbeitung<br>Trefferliste vorab t | earbeiten       |                 |           |
| Filiale/Partner                                                                                           |               | Bearbeitung<br>Trefferliste vorab b | earbeiten       |                 |           |
| lial- & Partnerauswahl<br>Filiale/Partner<br>Garcia Apotheke<br>Levien Apotheke                           |               | Bearbeitung<br>Trefferliste vorab b | earbeiten       |                 |           |
| lial- & Partnerauswahl<br>Filiale/Partner<br>Garcia Apotheke<br>Levien Apotheke<br>Morales Apotheke       |               | Bearbeitung Trefferliste vorab b    | earbeiten       |                 |           |
| iial- & Partnerauswahl<br>Filiale/Partner<br>Garcia Apotheke<br>Levien Apotheke<br>Morales Apotheke       |               | Bearbeitung<br>Trefferliste vorab b | earbeiten       |                 |           |
| iiai- & Partnerauswahl<br>Filiaie/Partner<br>♥ Garcia Apotheke<br>♥ Levien Apotheke<br>♥ Morales Apotheke |               | Bearbeitung                         | earbeiten       |                 |           |
| ilial- & Partnerauswahl<br>Filiale/Partner<br>Garcia Apotheke<br>Levien Apotheke<br>Morales Apotheke      |               | Bearbeitung<br>Trefferliste vorab t | bearbeiten      |                 |           |

## 3.4 Gemeinsamer Bestellvorschlag für Zentrallager-Apotheke

### Modul: Warenlogistik

**Anwendungsfall:** Lokalen Warenkorb nach gemeinsamem Bestellvorschlag anlegen **Neu/geändert:** 

In einem gemeinsamen Bestellvorschlag wird entsprechend der festgelegten Auswertungskriterien der Bedarf aller in die Auswertung einbezogenen Filial- und Partnerapotheken berücksichtigt.

Wenn Ihre Apotheke nun als Zentrallager für den Apothekenverbund fungiert, dann soll die Ware nicht direkt nach dem Wareneingang auf die anderen Apotheken verteilt, sondern zwischengelagert werden.

In diesem Fall gehen Sie wie folgt vor: Aus der Trefferliste des gemeinsamen Bestellvorschlags können Sie mit **Lokaler Warenkorb - Strg+F12** einen (lokalen) Warenkorb anlegen, in welchem die Aufteilung der Artikel auf die einzelnen Filial- und Partnerapotheken nicht mehr vorgesehen ist. Sie erhalten einen 'normalen lokalen' Warenkorb. (In den anderen Apotheken wird auch kein Warenkorb für die Umlagerung angelegt.)

Vielmehr lagert Ihre Apotheke die Ware an die anderen Apotheken erst dann um, wenn diese die Ware tatsächlich benötigen und per Umlagerungsauftrag bei Ihrer Apotheke bestellen.

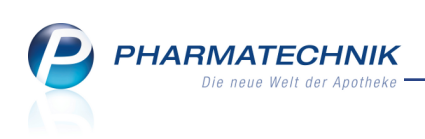

| N        | Warenlogistik > Trefferli | ste geme | insamer B | estel | lvorschlag  |             |                                         |        |     |          |                      | ß        | <b>A</b> ? | 0      | 函 ×       |
|----------|---------------------------|----------|-----------|-------|-------------|-------------|-----------------------------------------|--------|-----|----------|----------------------|----------|------------|--------|-----------|
|          | Artikelbezeichnung        | DAR      | Einheit   | NP    | PZN         | EK          | Anbieter                                |        |     |          |                      | Bestand  | Vorsch     | lag    | Menge 🔺   |
|          | ALLOPURINOL RAT 100N      | TAB      | 100St     | N3    | 01675496    | 1,96        | RATIOPHA                                | RM GM  | BH  |          |                      | 7        |            | 2      | 2         |
| ~        | ALLOPURINOL RAT 300N      | TAB      | 100St     | N3    | 02079997    | 4,27        | RATIOPHA                                | RM GM  | BH  |          |                      | 10       |            | 3      | 3         |
| ~        | AMOXICILLIN RAT 1000      | FTA      | 20St      | N2    | 02394428    | 5,10        | RATIOPHA                                | RM GM  | BH  |          |                      | 4        |            | 1      | 1         |
| ~        | ASS RATIOPHARM 100M       | TAB      | 100St     | N3    | 01343682    | 2,10        | RATIOPHA                                | RM GM  | BH  |          |                      | 144      |            | 1      | 1         |
| ~        | ASS RATIOPHARM 300M       | TAB      | 100St     | nt    | 03372469    | 2,58        | RATIOPHA                                | RM GM  | BH  |          |                      | 6        |            | 1      | 1         |
| ~        | ASS RATIOPHARM 500M       | TAB      | 100St     | nt    | 03416422    | 4,28        | RATIOPHA                                | RM GM  | BH  |          |                      | 0        |            | 2      | 2         |
| ~        | ASS+C RATIO 600MG/20      | BTA      |           |       | 03228689    | 3,63        | RATIOPHA                                | RM GM  | BH  |          |                      | 10       |            | 2      | 2         |
| ~        | BISOPROLOL RATIO 2.5N     | FTA      | 100St     | N3    | 01073484    | 2,18        | RATIOPHA                                | RM GM  | BH  |          |                      | 4        |            | 1      | 1         |
| ~        | BISOPROLOL RATIOPHA       | TAB      | 100St     | N3    | 06866143    | 4,63        | RATIOPHA                                | RM GM  | BH  |          |                      | 8        |            | 1      | 1         |
| ~        | CETIRIZIN RATIOPHARM      | FTA      | 7St       | kA    | 02158136    | 1,60        | RATIOPHA                                | RM GM  | BH  |          |                      | 13       |            | 1      | 1         |
| ~        | DICLOFENAC RATIO 50M      | TMR      | 20St      | N1    | 07198235    | 1,08        | RATIOPHA                                | RM GM  | BH  |          |                      | 4        |            | 2      | 2         |
| ~        | DOXY M RATIOPH 200M       | TAB      | 10St      | N1    | 03816854    | 1,42        | RATIOPHA                                | RM GM  | BH  |          |                      | 5        |            | 1      | 1         |
| ~        | ECHINACEA RATIOPHAR       | TAB      | 20St      | N1    | 03921806    | 3,19        | RATIOPHA                                | RM GM  | BH  |          |                      | 4        |            | 1      | 1 🗸       |
|          |                           |          |           |       | A           | nzahl gefu  | ndener Artil                            | kel    |     | 28 L     | ieferwe              | ertsumme | e ca.      |        | 172,75€   |
|          | Gesamtbestand 7           |          |           |       | Gesamtn     | nenge 2     |                                         |        | G   | iesamtre | eichwei              | ite 9999 | )          |        |           |
|          | Apotheke                  |          | Status    | A     | MO BMO      | Verf. Best. | Vorratst.                               | Vorsch | lag | Menge    | Reichv               | w. Beme  | rkung      |        |           |
|          | Garcia Apotheke           |          | POS       | 0     | 0,00 0,00   | 2           | ~~~~~~~~~~~~~~~~~~~~~~~~~~~~~~~~~~~~~~~ |        | 0   | 0        |                      |          |            |        |           |
|          | Levien Apotheke           |          | POS       | 0     | 0,00 0,00   | 2           | 00                                      |        | 2   | 2        |                      | ~        |            |        |           |
|          | Morales Apotheke          |          | POS       | 0     | 0,00 0,00   | 3           | 60                                      |        | 0   | 0        |                      | 00       |            |        |           |
|          | Angebote                  |          |           |       |             |             |                                         |        |     |          |                      |          |            |        |           |
|          | Lieferant                 |          |           |       | Angebotslis | ste         |                                         |        | Men | ge N     | ara                  | Angeb    | oots-EK    | Erspar | nis %     |
|          | 🐠 Morales Apotheke        |          |           |       |             |             |                                         |        |     | 1        |                      |          | 1,44       | 0      | ,52 26,53 |
| ai:      | 🐐 Levien Apotheke         |          |           |       |             |             |                                         |        |     | 1        |                      |          | 1,49       | 0      | ,47 23,98 |
| <b>b</b> |                           |          |           |       |             |             |                                         |        |     |          |                      |          |            |        |           |
|          |                           |          |           |       |             |             |                                         |        |     |          |                      |          |            |        |           |
| Strg     |                           |          |           |       |             |             |                                         |        |     | Dru      | ck-                  |          |            |        | Lokaler   |
| Alt      |                           |          |           |       |             |             |                                         |        |     | Strg     | ungen<br>+ <b>F9</b> |          |            |        | Strg+F12  |

### 3.5 Gemeinsamer Einkauf: Umlagerung der bestellten Ware

Modul: Warenlogistik

**Anwendungsfall:** Umlagerung der bestellten Ware nach gemeinsamem Einkauf **Neu/geändert:** 

Bisher wurde eine gemeinsame Bestellung in den (nicht bestellenden) Filial- und Partnerapotheken so behandelt, als ob die Bestellung beim Lieferanten/Anbieter aufgegeben worden wäre.

Die Darstellung in **grauer Schrift** - als Kennzeichnung einer nicht änderbaren automatisch angelegten gemeinsamen Bestellung durch eine Filial- und Partnerapotheke - blieb auch dann erhalten, wenn der Wareneingang in der bestellenden Apotheke gebucht wurde. Dies wurde nun geändert:

In den Filial- und Partnerapotheken werden Bestellungen, für welche noch kein Wareneingang gebucht wurde, wie bisher in **grauer Schrift** dargestellt.

| I Warenic                                                                                                    | igistik                                                                                                  | ľ                | ₽ ? | ) @ 🖾 🗙 |
|----------------------------------------------------------------------------------------------------|----------------------------------------------------------------------------------------------------|------------------|-----|---------|
|                                                                                                    | ▶ <u>M</u> erkzettel ▶ <u>W</u> arenkorb ▶ <u>B</u> estellungen ▶ <u>L</u> jeferungen ▶ <u>R</u> etouren | H Archi <u>v</u> |     |         |
| and the second second s | Name Bestellzeit Lieferzeit                                                                              | BestNr. AArt     | Pos | Wert    |
| LYM .                                                                                                    | 1 A Pharma GmbH/KRI 🦉 24.11.2014 09:28 25.11.2014                                                        |                  |     | 11,86   |
| 1                                                                                                    | Pfizer Consumer Healthcare € 24.11.2014 11:10 25.11.2014                                                 |                  | 5   | 617.86  |
| 6 <b>26</b> 6                                                                                                    | RATIOPHARM GMBH/ANK 🔉 🚆 24.11.2014 11:44 25.11.2014                                                      |                  | 5   | 82,91   |
| Less.                                                                                                    | 1 A Pharma GmbH 24.11.2014 09:23                                                                         |                  | 1   | 10,50   |
| <b>A</b>                                                                                                    | 1 A Pharma GmbH 🖉 24.11.2014 09:24                                                                       |                  | 3   | 42,02   |

Beispiel: Gemeinsame Bestellung in einer Filial- und Partnerapotheke mit ungebuchtem Wareneingang in der bestellenden Apotheke

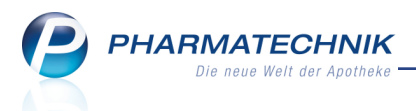

Diese Bestellungen werden nun jedoch automatisch in **Umlagerungen** umgewandelt, sobald in der bestellenden Apotheke der Wareneingang für die gemeinsame Bestellung gebucht wurde. Diese Umlagerungen beziehen sich als Liefernden auf die bestellende Apotheke. Des-

halb werden diese Umlagerungen auf der Seite **Partner+Filialen** angezeigt. Es wird keine Meldung im Infocenter angezeigt, da hier keine Aktion in der (nicht bestellenden) Apotheke nötig ist.

| 🥩 Warenio  | gistik                                                                                                    | ß              | ₽ ? | @ 🛃 🗙  |
|------------|----------------------------------------------------------------------------------------------------|----------------|-----|--------|
|            | ▶ <u>M</u> erkzettel ▶ <u>W</u> arenkorb ▶ <u>B</u> estellungen ▶ <u>L</u> ieferungen ▶ <u>R</u> etouren ▶ | Archi <u>v</u> |     |        |
|            | Name Bestellzeit Lieferzeit E                                                                              | BestNr. AArt   | Pos | Wert   |
| <b>KWM</b> | Morales Apotheke/NOWEDA 🚇 24.11.2014 09:04                                                                 |                | 6   | 209,21 |
| 100        | Morales Apotheke/SANACOR 🚇 24.11.2014 10:10                                                                |                | 3   | 37,04  |
| 124.5      | Morales Apotheke/RATIOPH# 🚇 24.11.2014 12:21                                                               |                | 5   | 82,91  |
| 100        | 6                                                                                                    |                |     |        |
| à 🛖        |                                                                                                    |                |     |        |
|            |                                                                                                    |                |     |        |

*Beispiel: Umlagerung in einer Filial- und Partnerapotheke durch gebuchten Wareneingang in der bestellenden Apotheke* 

Wenn Sie nun den Wareneingang (**Wareneingang - F12**) der Umlagerung durchführen, so können Differenzen zur ursprünglichen Bestellung aufgetreten sein. Diese Differenzen werden jetzt automatisch ermittelt und können direkt bearbeitet werden.

| warehogistik > wareheingang .   | Artikel e | erfassen |           |                 |           |                 | Ĺ           |              | ? @      | 4    |  |
|---------------------------------|-----------|----------|-----------|-----------------|-----------|-----------------|-------------|--------------|----------|------|--|
| Name                            |           |          |           | Bestellze       | it        | Lieferzeit      | AA          | rt Pos       | Wert     |      |  |
| 🧭 Morales Apotheke/RATIOPH      | ARM GI    | ИВН      | 2         | 24.11.20        | 014 12:21 |                 |             | 5            | 82,91    |      |  |
| Alle Artikel Sichtwahlartikel Ü | brige Aı  | rtikel   |           |                 |           |                 |             |              |          |      |  |
| Mengenvorgabe 1                 |           |          |           |                 |           |                 |             |              |          |      |  |
| Artikelbezeichnung              | DAR       | Einheit  | NP        | PZN             | Offe      | n Menge         | Nara        | EK           | Verfall  |      |  |
| DOLO DOBENDAN 1.4MG/10          | LUT       | 24St     | N1        | 06865646        |           | 2 2             | 0           | 4,79         | 11.2016  |      |  |
| DOLORMIN                        | FTA       | 10St     | N1        | 0459020         | 5         | 7 6             | 0           | 2,05         | 11.2016  |      |  |
| FINALGON CPD WAERMECR           | CRE       | 50g      | N2        | 06937104        |           | 2 2             | 0           | 5,34         | 11.2015  |      |  |
| OTRIVEN 0.1% NASENTR            | NTR       | 20ml     | nt        | 00753716        |           | 6 6             | 0           | 3,10         | 11.2016  |      |  |
| Nerenterol 50MG                 | НКР       | 50St     | N3        | 02522783        |           | 3 5             | 0           | 9,90         | 11.2016  |      |  |
|                                 |           |          |           |                 |           | 0 0             | 0           |              |          |      |  |
| Lieferung                       | 21        | Packunge | en        | 5               | Position  | en              | Wert        | 10           | 00,66 €  |      |  |
| Bestellung:                     | 20        | Packunge | en        | 5               | Position  | en              | Wert        | Wert 82,91 € |          |      |  |
|                                 | <b>3</b>  |          |           |                 | Bestand   |                 | ABDA        | A-VK/UVP     |          | 8,95 |  |
| Lagerort                        |           |          |           | Reservierte     | Menge     |                 | Ei          | gener VK     |          |      |  |
| Nachlieferungen                 |           |          |           |                 |           | Termint         | pestellunge | n            |          |      |  |
| Kunda                           |           | Abbolor  | Mono      |                 |           | Kundo           |             |              | longo    |      |  |
| Kunde                           |           | ADHOINI  | . weng    | le              |           | Kunde           |             | IV           | lenge    |      |  |
| 4                               |           |          |           |                 |           |                 |             |              |          |      |  |
|                                 |           |          |           |                 |           |                 |             |              |          |      |  |
|                                 |           |          |           |                 |           |                 |             |              |          |      |  |
|                                 |           |          |           |                 |           |                 |             |              |          |      |  |
| G Speichern Suchen Neu          | Lö        | schen Be | earbeiten | Retournieren Ar | tikel 🖌   | Artikel- Etiket | ten Rab     | att Diff     | ferenzen | Buch |  |
|                                 |           |          |           |                 |           |                 |             |              |          |      |  |
| 2                               |           |          |           | erfa            | assen [   | Details druck   | en erfas    | ssen bea     | arbeiten |      |  |

Nutzen Sie zum Bearbeiten der Differenzen (bspw. zu wenig gelieferter Packungen) im Wareneingang wie gewohnt die Funktion **Differenzen bearbeiten - F11**. Hierbei gelten die gleichen Einschränkungen wie bei Umlagerungen, benw. ist keine Pat

Hierbei gelten die gleichen Einschränkungen wie bei Umlagerungen, bspw. ist keine Retoure (an die liefernde Apotheke oder den Lieferanten) möglich.

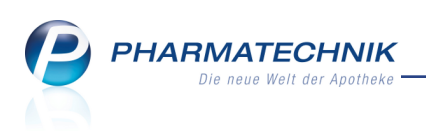

| y           | 🥔 Warenlogistik > Wareneingang Artikel erfassen > Differenzen 🗈 🖹 🖹 ? @ 🗟 🗙 |             |           |         |             |            |                           |            |          |                                 |            |         |         |                                 |          |    |
|-------------|-----------------------------------------------------------------------------|-------------|-----------|---------|-------------|------------|---------------------------|------------|----------|---------------------------------|------------|---------|---------|---------------------------------|----------|----|
|             | Name                                                                        |             |           | -       |             |            |                           | Bestellz   | eit      | Liefer                          | zeit       | A       | Art Pos | Wert                            |          |    |
| (           | 🚰 Morales Apo                                                               | otheke/R    | ATIOP     | HARM GM | ИВН         | ý          | 24.11.2014 12:21          |            |          |                                 |            | 5       | 82,9    | 1                               |          |    |
| Muss        | Differenzen Ka                                                              |             |           |         |             |            |                           |            |          |                                 |            |         |         |                                 |          |    |
|             | Artikelbezeich                                                              | nuna        | DAR       | Finheit | NP          | PZN        | Anbie                     | eter       | erwartet | aeliefert                       | Status     | Restand | Reserv  | Differenz                       | arund    |    |
|             | DOLORMIN                                                                    | inung       | FTA       | 10St    | N1          | 04590205   | John                      | son & J    | 7        | 6                               | POS        | 2       | 0       | zu wenia                        | aeliefer | t  |
|             | PERENTEROL S                                                                | 50MG        | НКР       | 50St    | N3          | 02522783   | Media                     | ce Arzne   | 3        | 5                               | Nega+      | 0       | 0       | zu viel ge                      | liefert  |    |
| •           |                                                                             |             |           |         |             |            | Ш                         |            |          |                                 |            |         |         |                                 |          | Þ  |
| Strg<br>Alt | Speichern S                                                                 | uchen<br>F2 | Neu<br>F3 | Lös     | schen<br>F4 | Bearbeiter | Fehlmen<br>bearbeit<br>F6 | gen<br>:en | F7       | Artikel<br>details<br><b>F8</b> | Drud<br>F9 | ken     | F10     | Alle<br>Markieren<br><b>F11</b> | F1       | .2 |

Durch diese Funktionsweise kann sichergestellt werden, dass in Reports die Umlagerungen als solche und nicht als Bestellung beim Lieferanten/Anbieter bewertet werden. Gleichzeitig können nun auch ggf. hinterlegte Kundenrabattmodelle greifen, sofern diese als Kunden die zu beliefernden Apotheken definiert haben. Damit kann der bisher automatisch verwendete Preis **(evtl. gemittelter) Buchungs-EK + 0%** bspw. erhöht werden, wenn Transportkosten aufgrund einer weiteren Entfernung der Apotheken anfallen.

Alle noch nicht abgeschlossenen gemeinsamen Einkäufe aus früheren Versionen von IXOS werden noch nach dem bisherigen Schema abgearbeitet. Wenn Sie dies vermeiden möchten, könnten Sie in der bestellenden Apotheke für die bereits gesendete Bestellung einen Lieferantenwechsel (Lieferantenwechsel - F10 und im Lieferantenwechsel: Neu - F3) auf eine aktualisierte Bestellung bei dem Lieferanten durchführen, bei dem Sie die gemeinsame Bestellung getätigt haben.

Dadurch werden nun nach der Buchung Umlagerungsauftäge angelegt, welche Sie genauso komfortabel bearbeiten können wie alle neuen gemeinsamen Bestellungen.

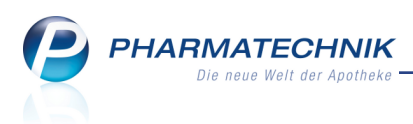

## 3.6 Anzeige der letzten Bestellmenge, des letzten Bestelldatums und des letzten Verfalldatums

Modul: Warenlogistik

**Anwendungsfall:** Einsehen der Trefferlisten der freien Ansichten von Warenkorb, Bestellung und Wareneingang

#### Neu/geändert:

Beim Erfassen einer Position in der Warenlogistik können Sie nun in den Trefferlisten der freien Ansichten die **letzte Bestellmenge**, das **letzte Bestelldatum** und das **letzte Ver-falldatum** einer Position anzeigen lassen. In Kombination mit der Anzeige des letzten Lieferanten und des letzten Lieferdatums erleichtern Ihnen diese Angaben die Entscheidung über die Bestellmenge bei der manuellen Bestellung.

Nutzen Sie zum Konfigurieren dieser Spalten in den freien Ansichten in den Bearbeitungsmodi von Warenkörben, Bestellungen und Wareneingängen die Funktion **Ein**-

### stellungen - Alt+F12.

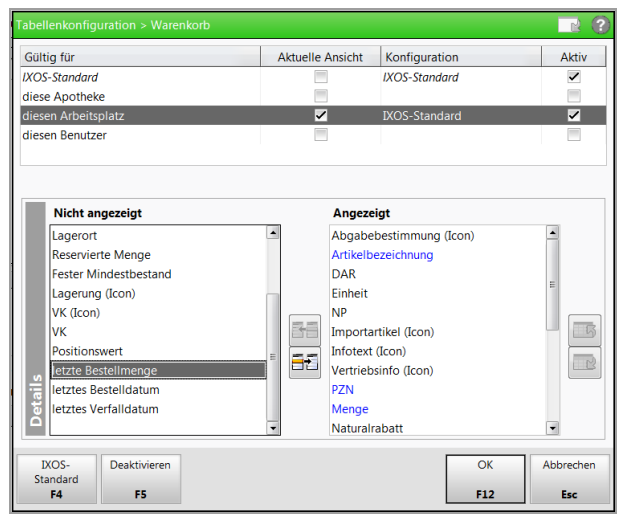

Die Spalten werden initial als letzte der Tabelle angezeigt mit den Überschriften **I. Menge**, **I.** Bestellung und **I. Verfall**.

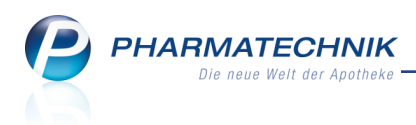

## 4 Kontakte

## 4.1 Neue Einwilligungserklärung bildet eingewilligte Funktionen ab

#### Modul: Kontakte

Anwendungsfall: Einwilligungserklärung ausdrucken

#### Neu/geändert:

Bisher konnte die Einwilligungserklärung nicht auf die vom Kunden tatsächlich akzeptierten Funktionen eingestellt werden.

Nun wird sowohl unterschieden, ob und welche Werbung der Kunde haben möchte und ob seine betreuungsrelevanten Daten gespeichert werden dürfen. Und zudem wird eine gesonderte Einwilligungserklärung angeboten, wenn der Kunde mit Hilfe des Medikationsmanagements betreut wird.

Diese Konfiguration der Einwilligungserklärung können Sie auf verschiedenen Wegen vornehmen:

- beim Anlegen eines neuen Kunden mit anschließendem Speichern der Daten
- mit Aufruf der neuen Funktion Einwillig. verwalten F10
- mit Auswahl des 🖉 / 🕑 / 🗢 Statusbuttons zur Einwilligungserklärung

| Kontakte > Kunde          |                     |              |            |              |                          | ß L                | ? @ 🔄 🗙  |  |  |  |  |  |  |
|---------------------------|---------------------|--------------|------------|--------------|--------------------------|--------------------|----------|--|--|--|--|--|--|
| Name                      | Vorname             | Geb          | Datum      | PLZ          | Ort Telefor              | nnummer            | ▲ 1      |  |  |  |  |  |  |
| Musterfrau                | Doris               | 13.07        | 7.1975     | 10000        | Musterstadt              |                    | ▼ 1      |  |  |  |  |  |  |
| <u>S</u> tammdaten        | Stammdaten          |              |            |              |                          | A                  | a & 22 M |  |  |  |  |  |  |
| Spezifische Daten         | Kontaktdaten        |              |            |              | Kontaktrolle             |                    |          |  |  |  |  |  |  |
| -,                        | Anrede              |              | •          |              | Status                   | Aktiv              | -        |  |  |  |  |  |  |
| Medikationsmanagement     | Titel               |              |            |              | Anlage                   | 05.12.2014         | Baughman |  |  |  |  |  |  |
|                           | Vorname             | Doris        |            |              | Änderung                 | 05.12.2014         | Baughman |  |  |  |  |  |  |
| R <u>i</u> sikomanagement | Name*               | Musterfrau   |            |              | Kunde (Person)           | 1                  |          |  |  |  |  |  |  |
| Verkaufsdaten             | Geburtsdatum        | 13.07.1975   |            |              | Тур                      | p 🔍 Person 🛛 Firma |          |  |  |  |  |  |  |
| 7                         | Standardanschrift   |              |            |              |                          |                    |          |  |  |  |  |  |  |
| Zahlungsverkehr           | Adressat            | Doris Muster | frau       |              | Standardkommunikation    |                    |          |  |  |  |  |  |  |
|                           | Zusatz              |              |            |              | Telefon                  | fon                |          |  |  |  |  |  |  |
| Kapatt                    |                     |              |            |              | Mobil                    |                    |          |  |  |  |  |  |  |
| <u>B</u> onuskonten       | Ortsteil            |              |            |              | Telefax                  |                    |          |  |  |  |  |  |  |
|                           | Postfach            |              |            |              | E-Mail                   |                    |          |  |  |  |  |  |  |
| <u>A</u> nschriften       | Straße / Nr.        | Hauptstraße  |            | 2            | Homepage                 |                    |          |  |  |  |  |  |  |
| Connect Zurner            | PLZ / Ort           | 10000 M      | usterstadt |              | Weitere Daten            |                    |          |  |  |  |  |  |  |
| <u>c</u> onnect-zugang    | Land                | Deutschland  |            |              | Kundennummer             | r i i              | 2444     |  |  |  |  |  |  |
|                           | Bemerkung           |              |            |              | Einwilligungserklärung   |                    |          |  |  |  |  |  |  |
|                           | Kontaktaustausch    |              |            |              | Faktura-Erlaubnis        |                    |          |  |  |  |  |  |  |
|                           | Kontakt austauschen | Herkunft     | ANK        | -            | Rechnung m. Nettopreisen |                    |          |  |  |  |  |  |  |
|                           | Geändert am / durch | 05.12.2014   | ANK        |              | Getrennte Statistik      | :                  |          |  |  |  |  |  |  |
|                           |                     |              |            |              |                          |                    |          |  |  |  |  |  |  |
| Strg Speichern Suche      | n Neu Löschen       | Offene       | Info       | Kontakttyp   | Drucken I                | Einwillig.         |          |  |  |  |  |  |  |
| Alt F1 F2                 | F3 F4               | Posten<br>F5 | F6         | ändern<br>F7 | F9 V                     | F10                |          |  |  |  |  |  |  |
| 14 14                     | 19                  | 1.5          | 10         | 17           | 14                       |                    |          |  |  |  |  |  |  |

Es öffnet sich das Fenster **Einwilligungserklärung verwalten**. Falls der Kunde nicht am Medikationsmanagement teilnimmt, wählen Sie nur aus, ob dem Kunden die Ein-

willigungserklärung ausgehändigt wurde, welche Form der Werbung der Kunde wünschte und ob er die Einwilligungserklärung unterschrieben hat. Wählen Sie nun **Einwillig. drucken - F9**, um den Ausdruck der Einwilligungserklärung anzustoßen.

Mit der Funktion Speichern & Schließen - F12 werden die Daten gesichert.

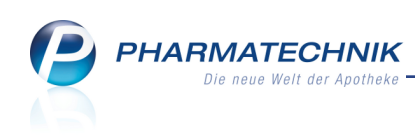

| Einwilligungserklärung verwalten 🛛 📄 📀                                                                                                    |  |  |  |  |  |  |  |  |  |  |
|----------------------------------------------------------------------------------------------------|--|--|--|--|--|--|--|--|--|--|
| Die von uns angebotenen Einwilligungserklärungen sind an dieser Stelle ein Service von PHARMATECHNIK.<br>Wir sind der Meinung, dass damit eine datenschutzkonforme Vorgehensweise möglich ist. Bitte bedenken Sie aber,<br>dass dieser Service keine Rechtsberatung darstellt und PHARMATECHNIK für die Verwendung keine Haftung<br>übernimmt. Sofern im Einzelfahl ein Kläungsbedarf besteht, wenden Sie sich bitte an die<br>Datenschutzaufsichtsbehörde Ihres Bundeslandes. |  |  |  |  |  |  |  |  |  |  |
| Personenbezogene Daten                                                                                                    |  |  |  |  |  |  |  |  |  |  |
| Einwilligung zur Datenspeicherung ausgehändigt am                                                                                                    |  |  |  |  |  |  |  |  |  |  |
| mit Werbung                                                                                                    |  |  |  |  |  |  |  |  |  |  |
| Per Post                                                                                                    |  |  |  |  |  |  |  |  |  |  |
| Per E-Mail                                                                                                    |  |  |  |  |  |  |  |  |  |  |
| Per Telefon                                                                                                    |  |  |  |  |  |  |  |  |  |  |
| Einwilligung zur Datenspeicherung nicht erteilt                                                                                                    |  |  |  |  |  |  |  |  |  |  |
| Betreuungsrelevante Daten                                                                                                    |  |  |  |  |  |  |  |  |  |  |
| Einwilligung zur Datenspeicherung ausgehändigt am                                                                                                    |  |  |  |  |  |  |  |  |  |  |
| Medikationsmanagement                                                                                                    |  |  |  |  |  |  |  |  |  |  |
| Einwilligung zur Datenspeicherung nicht erteilt                                                                                                    |  |  |  |  |  |  |  |  |  |  |
|                                                                                                    |  |  |  |  |  |  |  |  |  |  |
| Einwillig. EinwilligMM Alles<br>drucken F9 F10 F11 Abbrechen E12 Esc                                                                                                    |  |  |  |  |  |  |  |  |  |  |

Falls der Kunde am **Medikationsmanagement** teilnimmt, kann unter **Betreuungsrelevante Daten** das Aushändigen und Unterschreiben der **Einwilligungserklärung zum Medikationsmanagement** vermerkt werden.

Mit Auswahl der Option **Einwilligung zur Datenspeicherung ausgehändigt am** werden die Funktionen zum Ausdrucken der Einwilligungserklärung (**Einwillig. drucken - F9**), der Einwilligungserklärung zum Medikationsmanagement (**Einwillig. - MM drucken - F10**) und zum Ausdrucken beider Einwilligungserklärungen (**Alles drucken - F11**) angeboten.

Wie bisher wird auf allen Seiten der Kunden-Kontaktverwaltung mit **Drucken - F9** und der Auswahl **Einwilligungserklärung** in der folgenden Druckauswahl die aktuell gültige Einwilligungserklärung ausgedruckt.

Sehen Sie sich am besten gleich in IXOS die umgestalteten Formulare direkt an.

## 4.2 Arztzuordnung beim Kundenkontakt optimiert

#### Modul: Kontakte

Anwendungsfall: Kundenkarte scannen

#### Neu/geändert:

Pflegen Sie die behandelnden Ärzte in die Kontaktdaten eines Kunden auf der Seite **Medikationsmanagement** ein. In der Tabelle **Ärzte** werden die Arztdaten übernommen, die im jeweiligen Arztkontakt hinterlegt sind.

Fügen Sie einen Arzt hinzu, indem Sie den 时 Button oder die Funktion Arzt hinzufügen

- **Strg+F3** wählen und den Arzt aus der Kontaktsuche auswählen. Dadurch werden diese in die Tabelle übernommen.

Aktivieren 🗹 Sie die Checkbox **Hausarzt**, wenn dieser Arzt der Hausarzt des Patienten ist.

Löschen Sie nicht mehr behandelnde Ärzte nach Markierung derselben und Auswahl des

Buttons oder der Funktion **Arzt entfernen - Strg+F4** aus der Tabelle.

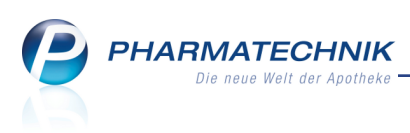

| M Kantalda y Kunda            |                       |            |          |              |                |                     | An a     |        | 2             | a 🗖   |     |
|-------------------------------|-----------------------|------------|----------|--------------|----------------|---------------------|----------|--------|---------------|-------|-----|
| Kontakte > Kunde              |                       |            |          |              |                |                     | CP       |        | <i>?</i> (    | en er | · ^ |
| Name                          | Vorname               | GebDatum   |          | PLZ          | Ort            | Telef               | onnumm   | ner    |               |       | 3   |
| Abdulla                       | Bettina               | 24.07.1946 |          | 00845        | Saalburg-      | Ebersdorf +49/      | (0)1126  | 5/27   |               |       | 5   |
| <u>S</u> tammdaten            | Medikationsmanagen    | nent       |          |              | aii 🍪 🍪 🖄      |                     |          |        |               |       |     |
| Spezifische Daten             | Allgemeine Daten      |            |          | Aktivitäten  |                |                     |          |        |               |       |     |
|                               | Medikationsmanagement | ✓ seit     | 10.1     | 2.2014       |                | Erfassun            | g kompl  | ett 📃  |               |       |     |
| <u>M</u> edikationsmanagement | Geschlecht            | weiblich   |          | •            |                | Letzt               | e Beratu | ng     |               |       |     |
|                               | Geburtsdatum          | 24.07.1946 | Alter    | 68           |                | Nächst              | e Beratu | ng     |               |       | •   |
| Risikomanagement              |                       |            |          |              | Ni             | cht geschlossen     | e Proble | me     |               |       | 0   |
| <u>V</u> erkaufsdaten         | Heim                  |            |          |              |                |                     |          |        |               |       |     |
| Zahlungsverkehr               | Bewohner von          |            |          |              |                |                     |          |        |               |       |     |
| Zamangsverkem                 | Wohneinheit           |            |          |              |                |                     |          |        |               |       |     |
| <u>R</u> abatt                |                       |            |          |              |                |                     |          |        |               |       |     |
| <u>B</u> onuskonten           |                       |            |          |              |                |                     |          |        |               |       |     |
| <u>A</u> nschriften           | Ärzte                 |            |          |              |                |                     |          |        |               |       | Î   |
|                               |                       | Hausarzt   | Name     |              | Fac            | hrichtung           | Bem      | erkung |               |       |     |
| <u>C</u> onnect-Zugang        |                       | ✓          | Anibal / | Ackermai     | n All <u>c</u> | emeinarzt / Arz     | t fV     |        |               |       |     |
|                               |                       |            | Bobbi A  | cevedo       | Inte           | rnist / Arzt für In | ine      |        |               |       |     |
|                               |                       |            | Lauretta | Benitez      | Ort            | nopäde / Arzt fü    | r 🖲      |        |               |       |     |
|                               |                       |            |          |              |                |                     |          |        |               |       |     |
|                               |                       |            |          |              |                |                     |          |        |               |       |     |
|                               |                       |            |          |              |                |                     |          |        |               |       |     |
| Strg Speichern Suchen         | Neu Löschen O         | ffene Info | Ko       | ntakttyp     | Medikat        | Drucken             |          |        | Heim          |       |     |
| Alt F1 F2                     | F3 F4                 | F5 F6      |          | ändern<br>F7 | managem<br>F8  | F9                  |          | zu     | ordnen<br>F11 |       |     |

## 4.3 Kundenkartennummern mit Vorsatz '\$KU' werden erkannt

#### Modul: Kontakte

#### Anwendungsfall: Kundenkarte scannen

#### Neu/geändert:

Kundenkarten mit Nummern, welche mit dem Vorsatz '\$KU' beginnen, werden nun beim Scannen der Kundenkarte erkannt. So kann der Kunde ganz einfach erfasst werden.

#### 4.4 Neue MSV3-Dienstanbieter hinzugekommen

#### Modul: Kontakte

Anwendungsfall: MSV3-Anbieter einrichten

#### Neu/geändert:

Folgende Lieferanten bieten nun auch die Bestellung per MSV3 an und können in IXOS als Lieferanten genutzt werden:

- 1 A Pharma GmbH
- HEXAL AG
- Sandoz Pharmaceuticals GmbH
- Zentiva Pharma GmbH
- TAD Pharma GmbH
- MSV3 pharmamall Klinikversorgungsapotheken
- MSV3 pharmamall Öffentliche Apotheken
- MSV3 pharmamall Versandapotheken

Wenn Sie bei diesen Lieferanten bestellen, dann können Sie in der Kontaktverwaltung auf der Seite **Sendeparameter** die entsprechenden Zugangsdaten einrichten.

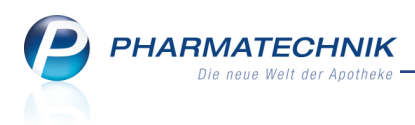

## 5 Inventur

## 5.1 Permanente Inventurliste mit Ausweisung der reservierten Menge

#### Modul: Inventur

**Anwendungsfall:** Bestände abgleichen während der permanenten Inventur **Neu/geändert:** 

Wenn Sie die permanente Inventur im normalen Tagesgeschäft durchführen, dann sind normalerweise immer einige Artikel zur Abholung im Abholerregal bereitgelegt. Diese fehlen natürlich an ihrem eigentlichen Lagerort, an welchem Sie die Inventur durchführen. Damit Sie über eventuelle Reservierungen zur Abholung informiert sind, werden nun die reservierten Mengen eines Artikels in der Inventurliste zur permanenten Inventur mit aufgelistet.

Dafür wurde die Spalte **Res.Mg** gleich neben dem **Bestand** (wie bisher: Soll-Gesamtbestand) eingeführt. So haben Sie gleich die Information zur Differenzmenge zur Hand und können später gezielt im Abholerregal zählen.

| Inventur >        | Permanent   | te Inver | ntur - Inve | nturliste |             |       |           |         |             | ľ        |          | ?    | @ | 4     | ×   |
|-------------------|-------------|----------|-------------|-----------|-------------|-------|-----------|---------|-------------|----------|----------|------|---|-------|-----|
| Datum             | Geschäftsj  | ahr      |             | Preis     | sbasis      |       | ∑ Artikel |         | ∑ Packungen |          | ∑ Lagerw | /ert |   |       |     |
| 25.11.2014        | 01.01.201   | 4 - 31   | .12.2014    | Nied      | drigster-Ek | (     | 100       |         | 836         |          | 3.862,8  | 5    |   |       |     |
| Inventurliste     |             |          |             |           |             |       |           |         |             |          |          |      |   |       |     |
| Artikelbezeichnur | ng          | DAR      | Einheit     | PZN       | Status      | EK    | Bestand   | Res.Mg  | Lagerwert   | •        | Verfall  |      |   | Besta | and |
| 101E ANTI PICKEL  |             | LOT      | 50ml        | 03932939  | POR         | 19,36 | 0         | 0       | 0,00        |          | 12,206   | 9    |   |       | -   |
| 4 DMAP            |             | AMP      | 5ml         | 02057599  | POS         | 22,12 | 1         | 0       | 22,12       | E        |          |      |   |       |     |
| AARANE N          |             | DOS      | 10ml        | 00225437  | POS         | 25,96 | 1         | 0       | 25,96       |          |          |      |   |       |     |
| ABITIMA CREME     |             | CRE      |             | 03409994  | POS         | 5,42  | 1         | 0       | 5,42        |          |          |      |   |       |     |
| ABLE SPACER       |             |          |             | 01347591  | POS         | 10,98 | 1         | 0       | 10,98 👼     |          |          |      |   |       |     |
| ABLE SPACER MA    | ske klein   |          | 1St         | 01347616  | POS         | 5,27  | 1         | 0       | 5,27        |          |          |      |   |       |     |
| ABLE SPACER MA    | SKE MITTEL  |          | 1St         | 01347622  | POS         | 6,24  | 1         | 0       | 6,24 👼      |          |          |      |   |       |     |
| ABRI SAN NORMA    | AL AIR PLUS |          | 28St        | 02806262  | POS         | 3,82  | 3         | 0       | 11,46 👼     |          |          |      |   |       |     |
| ACC 100           |             | BTA      | 20St        | 04789757  | POS         | 1,25  | 4         | 3       | 5,00        |          |          |      |   |       |     |
| ACC AKUT 200      |             | BTA      | 20St        | 06302311  | POS         | 1,75  | 29        | 5       | 50,75 🐻     |          |          |      |   |       |     |
| ACC AKUT 600      |             | BTA      | 10St        | 06197481  | POS         | 1,92  | 139       | 0       | 266,88      |          |          |      |   |       |     |
| ACC AKUT 600      |             | BTA      | 20St        | 00010808  | POS         | 3,26  | 31        | 0       | 101,06      |          |          |      |   |       |     |
| ACC AKUT 600 Z I  | HUSTENLOE   | BTA      | 10St        | 03294717  | POS         | 2,42  | 10        | 0       | 24,20       |          |          |      |   |       |     |
| ACC KINDERSAFT    |             | LSE      | 100ml       | 06964615  | POS         | 1,56  | 10        | 0       | 15,60       |          |          |      |   |       |     |
| ACC LONG          |             | BTA      | 50St        | 04823566  | POS         | 4,21  | 2         | 0       | 8,42        |          |          |      |   |       |     |
| ACC LONG          |             | BTA      | 100St       | 04823572  | POS         | 8,77  | 1         | 0       | 8,77        |          |          |      |   |       |     |
| ACCU CHEK AV N    | A SET MG/D  |          |             | 01110110  | POS         | 25,90 | 2         | 0       | 51,80       |          | Lagero   | rte  |   |       |     |
| ACCU CHEK AVIV    | A (PLASMA)  | TTR      |             | 00357475  | POS         | 4,76  | 1         | 0       | 4,76        |          |          |      |   |       |     |
| ACCU CHEK AVIV    | A (PLASMA)  | TTR      |             | 00361554  | POS         | 20,29 | 13        | 0       | 263,77      |          |          |      |   |       |     |
| ACCU CHEK AVIV    | A SET MG/D  |          |             | 03360578  | POS         | 25,90 | 3         | 0       | 77,70       |          |          |      |   |       |     |
| ACCU CHEK COM     | P GLUC PLAS | TTR      |             | 03725703  | POS         | 26,54 | 3         | 0       | 79,62       |          |          |      |   |       |     |
| ACCU CHEK DEXT    | RO O G T    | SAF      |             | 00440472  | POS         | 3,87  | 1         | 0       | 3,87        | <u>~</u> |          |      |   |       |     |
| ACCU CHEK FAST    | CLIX LANZE  | LAN      | 204St       | 07234988  | POS         | 11,36 | 1         | 0       | 11,36       | <u>a</u> |          |      |   |       |     |
| ACCU CHEK MOB     | ILE SET MM  |          |             | 07306908  | POS         | 39,90 | 2         | 0       | 79,80       | _        |          |      |   |       |     |
| LACCU CHER MOR    |             | TTD      | _           | 07207026  | Noga        | 52.04 | 1         |         | 52.04       | •        | · · · ·  |      | _ |       |     |
| Strg Speichern    |             |          |             |           |             |       |           | Details | Drucken     |          |          |      |   |       |     |
| Alt F1            | F2          | F        | 3           | F4        |             |       |           | F8      | F9          | F10      |          | F11  |   | F12   | 2   |

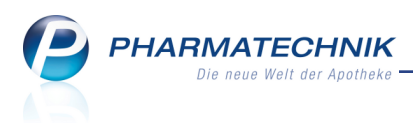

## 6 Auswertungen

## 6.1 Offene Vorablieferungen: Ausdruck mit tatsächlich offenen Vorablieferungen und Druckformulare konfigurierbar auf alphabetische Sortierung

Modul: Druckformulare, Auswertungen

**Anwendungsfall:** Druckformular 'Offene Vorablieferungen' konfigurieren und ausdrucken **Neu/geändert:** 

Wie bisher werden Vorablieferungen für die Belieferung von Ärzten und Heimen verwendet. Am Ende des Monats/des Quartals wird die Liste der noch offenen Vorablieferung an diese weitergeleitet, um so die noch fehlenden Rezepte einzufordern.

Standardmäßig wurden bisher in der Auswertung **Offene Vorablieferungen** die Vorablieferungspositionen nach Lieferdatum aufgelistet, mit Ausweisung der Gesamtmenge der erfassten Vorablieferungen, so dass zu einem Artikel ggf. mehrere Positionen erscheinen. Dies wurde nun dahingehend geändert, dass nur noch die tatsächlich offenen, nicht aufgelösten Vorablieferung pro Vorablieferungsposition ausgewiesen werden.

Wenn Sie bzw. der Arzt oder das Heim eine alphabetische Sortierung der Liste nach Artikelnamen wünschen, so können Sie das Druckformular **Offene Vorablieferungen** im Modul **Druckformulare** nun entsprechend konfigurieren. Aktivieren Sie dazu nach Auswahl der Funktion **Details - F8** die Checkbox **Gruppierung nach Artikel**.

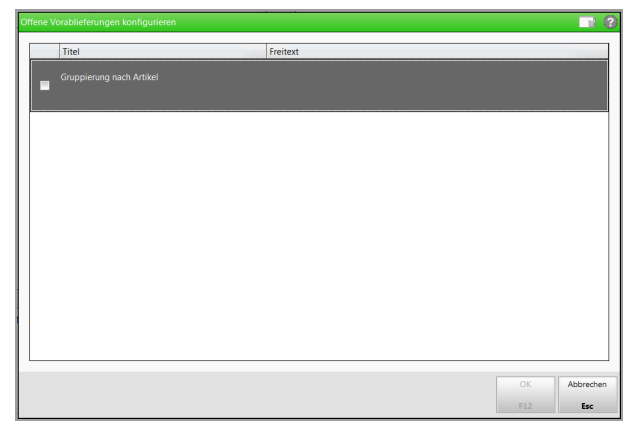

Als Werte wird in der Übersicht angezeigt, dass die Liste gruppiert nach Artikel ist.

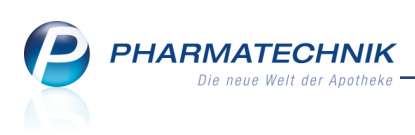

| Druckformulare                                                                                                    |   | <u>р</u> р о в                                                                                                    | × |
|----------------------------------------------------------------------------------------------------|---|----------------------------------------------------------------------------------------------------|---|
|                                                                                                    |   |                                                                                                    |   |
| Bezeichnung                                                                                                    |   |                                                                                                    |   |
| Alternative Arzneimittel     Alternative Arzneimittel Präparat-Details     Alternative Arzneimittel Präparate-Übersicht     Atternative Arzneimittel Präparate-Ubersicht |   | 1003 Austriana (15, 8219 Standard (Lauteriter))<br>Ministene Staller 15, 8219 Standard (Lauteriter)<br>11, 00151442 4<br>Austri 0151444 Stole                                                                                                    |   |
| Grundpreisetiketten                                                                                                    |   | Offene Vorablieferungen                                                                                                    |   |
| Preisetiketten                                                                                                    |   | Diese Abfrage ermitteit den Apo-VK für Offene Vorsblieferungen des gewählten Kunden. Es handelt sich um Preise, die<br>zum Lieferzeitpunkt güftig weren                                                                                                   |   |
| - Standortetiketten<br>+ Artikeltrefferliste                                                                                                    |   | F.dr Konde Aussenfungszejti sum<br>Herm D. Fister Pile 07.12.2814 Sa (St. 12.2014<br>Posities 112469<br>19468 Muschen (Stending)                                                                                                    |   |
| Frei (Ansicht 5)                                                                                                    |   |                                                                                                    |   |
| Frei (Ansicht 6)                                                                                                    |   | PZN Artikel DAR Größe Menge Datum MwSt Apo-VK<br>(offen) (Eiszal)                                                                                                    |   |
| ₽ Auswertungen                                                                                                    |   | DTBJT1997 AARCANE N DUG 6510 N 8 27.12103.12.20114 1079 9.12<br>07402227 ASS 500 HeaviTabl. TAB 30.61 1 20.12.20114 1079, 9.12<br>00000313 BAMBUSA DLO 10g 11 27.1243.12.2014 1979, 8.15<br>DBBABBE AVERAUGE MAT TAB 10.0 9 8 27.12 49.12.2014 1979, 8.15 |   |
| Kundenauswertungen (Einkäufe, Zuzahlungen, u.a.)                                                                                                    |   | D1486715 OMEP 40MG TAB 100 B1 5 38.12.2014 19% 109.97                                                                                                    |   |
| Offene Vorablieferungen                                                                                                    |   |                                                                                                    |   |
| Bon     Abholschein/Restellschein/Warenschein                                                                                                    |   |                                                                                                    |   |
| Anwendungshinweise                                                                                                    |   |                                                                                                    |   |
| Botenbon                                                                                                    |   |                                                                                                    |   |
| Botenetikett                                                                                                    |   |                                                                                                    |   |
| Erinnerungsbon                                                                                                    | • |                                                                                                    |   |
| Werte                                                                                                    |   |                                                                                                    |   |
| Gruppiert nach Artikel                                                                                                    |   |                                                                                                    |   |
|                                                                                                    |   |                                                                                                    |   |
|                                                                                                    |   |                                                                                                    |   |
|                                                                                                    |   |                                                                                                    |   |
|                                                                                                    |   |                                                                                                    |   |
|                                                                                                    |   | 51                                                                                                    |   |
|                                                                                                    |   |                                                                                                    | J |
| Strg Suchen Löschen Bearbeiten                                                                                                    |   | Bezeichnung Details Standard Druck-                                                                                                    |   |
| Alt F2 F4 F5                                                                                                    |   | F7 F8 F9 F10                                                                                                    |   |

Dadurch erfolgt die Sortierung auf der ausgedruckten Liste alphabetisch nach Artikelnamen mit Anzeige der aufsummierten Mengen (aller Vorablieferungspositionen für einen Artikel) und mit Ausweisung der tatsächlich offenen Vorablieferungen für diesen Artikel.

Im Ausdruck der alphabetischen Liste wurde die Datumsspalte leicht angepasst: Wenn ein Artikel an verschiedenen Tagen vorab geliefert wurde, wird dies in der Datumsspalte durch "<von> ... <bis>" visualisiert. <von> ist hierbei das älteste Datum im Betrachtungszeitraum, an dem der Artikel vorab geliefert wurde, und <bis> das jüngste Datum.

| Diese Abfr<br>zum Liefer                            | age ermittelt den Apo-VK für<br>zeitpunkt gültig waren.              | Offene Vorabl            | lieferungen de                                     | es gewählte                                  | n Kunden. Es handelt s                                                       | ich um P                                | Preise, die                                          |
|-----------------------------------------------------|----------------------------------------------------------------------|--------------------------|----------------------------------------------------|----------------------------------------------|------------------------------------------------------------------------------|-----------------------------------------|------------------------------------------------------|
| Für Kunde<br>Herm Dr. P<br>Postfach 12<br>81466 Mün | eter Pille<br>23456<br>chen (Sendling)                               |                          |                                                    |                                              | Au<br>07.12.2                                                                | uswertung<br>1014 bis 0                 | gszeitraum<br>19.12.2014                             |
|                                                     |                                                                      |                          |                                                    |                                              |                                                                              |                                         |                                                      |
| PZN                                                 | Artikel                                                              | DAR                      | Größe                                              | Menge<br>(offen)                             | Datum                                                                        | MwSt                                    | Apo-Vk<br>(Einzel                                    |
| <b>PZN</b><br>01831967                              | Artikel<br>AARANE N                                                  | DAR                      | Größe<br>6x10 ml                                   | Menge<br>(offen)<br>8                        | <b>Datum</b><br>07.12 09.12.2014                                             | <b>MwSt</b><br>19%                      | Apo-VK<br>(Einzel)<br>9,12                           |
| PZN<br>01831967<br>07402227                         | Artikel<br>AARANE N<br>ASS 500 Hexal Tabl.                           | DAR<br>DOS<br>TAB        | <b>Größe</b><br>6x10 ml<br>30 St                   | Menge<br>(offen)<br>8<br>1                   | <b>Datum</b><br>07.12 09.12.2014<br>09.12.2014                               | <b>MwSt</b><br>19%<br>19%               | <b>Apo-Vk</b><br>(Einzel<br>9,12<br>4,95             |
| PZN<br>01831967<br>07402227<br>00000313             | Artikel<br>AARANE N<br>ASS 500 Hexal Tabl.<br>BAMBUSA                | DAR<br>DOS<br>TAB<br>GLO | <b>Größe</b><br>6x10 ml<br>30 St<br>10 g           | Menge<br>(offen)<br>8<br>1<br>11             | Datum<br>07.12 09.12.2014<br>09.12.2014<br>07.12 09.12.2014                  | <b>MwSt</b><br>19%<br>19%<br>19%        | <b>Apo-VK</b><br>(Einzel)<br>9,12<br>4,95<br>6,15    |
| PZN<br>01831967<br>07402227<br>00000313<br>08646687 | Artikel<br>AARANE N<br>ASS 500 Hexal Tabl.<br>BAMBUSA<br>NORVASC 5MG | DOS<br>TAB<br>GLO<br>TAB | <b>Größe</b><br>6x10 ml<br>30 St<br>10 g<br>100 St | <b>Menge</b><br>(offen)<br>8<br>1<br>11<br>6 | Datum<br>07.1209.12.2014<br>09.12.2014<br>07.1209.12.2014<br>07.1209.12.2014 | <b>MwSt</b><br>19%<br>19%<br>19%<br>19% | <b>Apo-Vi</b><br>(Einze<br>9,1<br>4,9<br>6,1<br>54,6 |

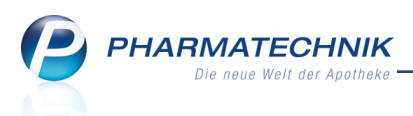

## 7 Übergreifender Verkauf für Filial- und Partnerapotheken

## 7.1 Übergreifenden Verkauf per Botendienst liefern lassen

#### Modul: Kasse, Faktura

Anwendungsfall: Übergreifenden Verkauf per Botendienst liefern lassen Neu/geändert:

Einen übergreifenden Verkauf können Sie per Bote liefern lassen. Das heißt, der Kunde erwirbt die bei Ihnen nicht (vollständig) vorrätige Ware in Ihrer Apotheke und lässt sie sich aus der anderen Apotheke von einem Boten liefern.

Gehen Sie zunächst vor wie gewohnt:

- Im Anfragefenster können Sie nun auf Wunsch des Kunden die Belieferung per Bote anfragen. Aktivieren Sie dafür im Bereich Anfrage die Checkbox Botenlieferung

| lial- & Partner-An | frage/Reservierung        |         |           |             |                 |           |           |            | 2         |
|--------------------|---------------------------|---------|-----------|-------------|-----------------|-----------|-----------|------------|-----------|
| Bitte wählen Sie   | die Apotheke zur Reservie | rungsan | frage aus |             | Garcia Apotheke |           |           |            |           |
| Artikelbezeichnur  | 19                        | DAR     | Einheit   | PZN         | NL              | Angefragt | Bestätigt | KRI        | BEE       |
| SOLEDUM BALSA      | FLU                       | 20 ml   | 03409853  | 1           | 1               |           | 2 🔮       | 3 🚅        |           |
|                    |                           |         |           |             |                 |           |           |            |           |
|                    |                           |         |           |             |                 |           |           |            |           |
|                    |                           |         |           |             |                 |           |           |            |           |
|                    |                           |         |           |             |                 |           |           |            |           |
| Anfrage            |                           |         |           | Rückn       | neldung         |           |           |            |           |
| Apotheke           | Morales Apotheke          |         |           | A           | potheke         |           |           |            |           |
| Bearbeiter         | Baughman                  |         |           | Be          | arbeiter        |           |           |            |           |
| Kundenname         | Frau Bettina Abdulla      |         |           |             | Beleg           |           |           |            |           |
| Kommentar          |                           |         |           | Kor         | nmentar         |           |           |            |           |
|                    |                           |         |           |             |                 |           |           |            |           |
| Botenlieferung     | =                         |         |           | Br          | tentour         |           |           |            |           |
|                    | _                         |         |           |             |                 |           |           |            |           |
|                    |                           |         |           | Bearbeitung | ysstatus        |           |           |            |           |
| Liefer-            | /oletăndia                |         |           |             |                 |           | Anfragan  | Übernehmen | Abbrechen |
|                    |                           |         |           |             |                 |           | re mayell |            | readechen |
|                    |                           |         |           |             |                 |           | F11       |            | Esc       |

3. Daraufhin werden sofort die Lieferkonditionen abgefragt. Stimmen Sie diese mit dem Kunden ab.

Hier können Sie im Feld **Name** den Kundennamen eingeben, welcher als **Kundenname** ins Anfragefenster übernommen wird, falls dieser vom Namen der Lieferadresse abweicht.

|                     |                        | Lieferkonditi | onen          |                              |             | 2 2       |            | -        |            |            |
|---------------------|------------------------|---------------|---------------|------------------------------|-------------|-----------|------------|----------|------------|------------|
| lormal 0,           | 00€ Rezept             | Eleferkondita | onen          |                              |             |           | •          |          | Total      | 0,00       |
|                     | en 🧟 🗟                 | Lieferzeit    | punkt         |                              |             |           |            |          |            |            |
| Kal O Dasta a A     |                        | Keine Ang     | jabe 🝷        |                              | •           |           |            |          |            |            |
| lial- of Parther-Ar | inage/Reservierung     | Kunde         | anrufen       |                              |             |           |            |          |            | B          |
| Es ist eine R       | eservierungsanfrage ei |               |               |                              |             | Ţ         |            |          |            |            |
| Artikelbezeichnu    | ng                     |               |               |                              |             |           | tätigt     | Verfügt  | bar La     | agerstatus |
| SOLEDUM BALSA       | M INHAL                | Botenlief     | Lieferadresse | o(p)                         |             |           | 1          | 2        | 🔮 N        | ega+       |
|                     |                        | Δhweic        | hende Liefera | e(ii)<br>idresse für diese l | ieferuna (e |           |            |          |            |            |
|                     |                        | Bettina A     | odulla        | aresse fail diese E          | ererang(e   | •         |            |          |            |            |
|                     |                        | Name          | Bettina Abd   | ulla                         |             |           |            |          |            |            |
|                     |                        | Zusatz        |               |                              |             |           |            |          |            |            |
| Anfrage             |                        |               |               |                              |             |           |            |          |            |            |
| Apotheke            | Morales Apotheke       | Ortsteil      |               |                              |             |           | ĸe         |          |            |            |
| Bearbeiter          | Baughman               | Str./Nr.      | Frössen Nr.   |                              |             | 77        |            |          |            |            |
| Kundenname          | Frau Bettina Abdulla   | PLZ/Ort       | 00845 Sa      | alburg-Ebersdorf             |             |           |            |          |            |            |
| Kommentar           |                        | Land          |               |                              |             |           |            |          |            |            |
|                     |                        | Für Tour      | einplanen     |                              |             |           |            |          |            |            |
| Botenlieferung      | 7                      | Mittagsto     | ur Südvorsta  | dt 09.12.2014 12:0           | 0           | •         | dvorstad   | t 02.12. | 2014 12:00 |            |
| ,                   |                        | Freitext      |               |                              |             |           |            |          |            |            |
|                     |                        |               |               |                              |             |           | ung        |          |            |            |
| Liefer-             |                        |               |               |                              |             |           | nfrage     | Be       | stätigen   | Ablehnen   |
| konditionen         |                        |               |               |                              |             |           | ockstellen |          | E12        | Fre        |
|                     |                        |               |               |                              |             |           |            |          |            |            |
|                     | Suchen aut idem        | Nicht per     |               | 0                            |             | Abbrechen | ab-        | Rabatt   |            | Kred       |
| 9                   | markiaran              | Data Bafana   |               |                              |             |           |            |          |            | Dealer     |

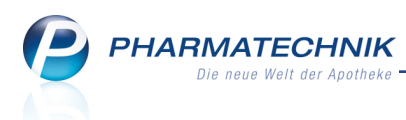

 Nehmen Sie ggf. Änderungen der Lieferkonditionen vor und bestätigen Sie mit OK -F12.

Die Anforderung einer Botenlieferung wird mit dem 🎭 Botenlieferungs-Icon gekennzeichnet.

Besprechen Sie mit dem Kunden, ab wann die Lieferung bei ihm eintreffen soll. Geben Sie diese Information im Anfragefenster auch als **Kommentar** an die beliefernde Apotheke, so dass diese die Information direkt im Anfragefenster sieht! So vermeiden Sie, dass der Kunde bei einer automatischen Tourzuordnung mit dem Modul **Botendienst** ggf. nicht zu erreichen ist, wenn geliefert wird.

Die angefragte Apotheke kann auf Basis dieser Information ggf. eine spätere Botentour einstellen, als initial vom System vorgeschlagen wird (bspw. 'nächste Botentour'), sofern Sie das Modul **Botendienst** nutzen.

|                   |                          |          |           |            |           |           |            |            | E.       |
|-------------------|--------------------------|----------|-----------|------------|-----------|-----------|------------|------------|----------|
| Bitte wählen Sie  | die Apotheke zur Reservi | erungsan | frage aus |            |           | 4         | Levien Apo | theke      |          |
| Artikelbezeichnur | 19                       | DAR      | Einheit   | PZN        | NL        | Angefragt | Bestätigt  | KRI        | BEE      |
| SOLEDUM BALSA     | FLU                      | 20 ml    | 03409853  | 1          | 1         | 0         | 0 🧟        | 2 🞽        |          |
|                   |                          |          |           |            |           |           |            |            |          |
|                   |                          |          |           |            |           |           |            |            |          |
|                   |                          |          |           |            |           |           |            |            |          |
|                   |                          |          |           |            |           |           |            |            |          |
| Anfrage           |                          |          |           | Rück       | meldung   |           |            |            |          |
| Apotheke          | Morales Apotheke         |          |           |            | Apotheke  |           |            |            |          |
| Bearbeiter        | Baughman                 |          |           | E          | earbeiter |           |            |            |          |
| Kundenname        | Frau Bettina Abdulla     |          |           |            | Beleg     |           |            |            |          |
| Kommentar         |                          |          |           | Ko         | mmentar   |           |            |            |          |
|                   |                          |          |           |            |           |           |            |            |          |
| Deterlisferme     |                          |          |           |            |           |           |            |            |          |
| botennererung     | 2 00                     |          |           |            | otentour  |           |            |            |          |
|                   |                          |          |           | Bearbeitur | gsstatus  |           |            |            |          |
| Liefer-           | olistandia               |          |           |            |           |           | Anfragen   | Obernehmen | Abbreche |
| conditionen       |                          |          |           |            |           |           |            |            |          |
| FS                |                          |          |           |            |           |           | F11        |            | Esc      |

- 5. Mit Anfragen F11 schicken Sie die Anfrage an die ausgewählte Apotheke.
- 6. In der angefragten Apotheke erscheint das Anfragefenster wie gewohnt an Kassenarbeitsplätzen (ohne offenen Verkauf).

| Artikelbezeichnur                         | ng                     | DAR | Einheit | PZN An      | gefragt   | Bestätigt     | Verfügbar        | Lagerstatu |
|-------------------------------------------|------------------------|-----|---------|-------------|-----------|---------------|------------------|------------|
| OLEDUM BALSAM INHAL FLU 2                 |                        |     |         | 03409853    | 1         | 1             | 2 🗳              | POS        |
|                                           |                        |     |         |             |           |               |                  |            |
| Anfrage                                   | Maralas Apathaka       |     |         | Rückmeldung | Laufan A  | n ath also    |                  |            |
| Apotheke                                  | morales Apotheke       |     |         | Apotheke    | Current A | рошеке        |                  |            |
| Bearbeiter                                | Baugnman               |     |         | Bearbeite   | Guerrero  | )             |                  |            |
|                                           | Frau Rettina Abdulla   |     |         | Beleg       |           |               |                  |            |
| Kundenname                                | The betting regulation |     |         |             |           |               |                  |            |
| Kundenname<br>Kommentar                   |                        |     |         | Kommenta    | r         |               |                  |            |
| Kundenname<br>Kommentar<br>Botenlieferung |                        |     |         | Kommenta    | Mittagst  | our Südvorsti | adt 02.12.2014 1 | 2:00       |

7. Der Bearbeiter in der angefragten Apotheke nimmt die Anfrage zunächst zur Bearbeitung an mit **Anfrage bearbeiten - F12**.

Er könnte nun die Botenlieferung ablehnen, indem er die Checkbox Botenlieferung

le deaktiviert. Das Botenlieferungs-Icon würde sich in dem Fall verändern zu 🦗 . In unserem Beispiel wird die Botentour zunächst nicht abgelehnt, sondern bestätigt.

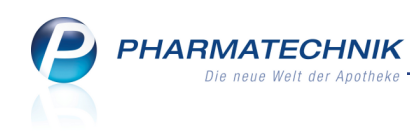

| Filial- & Partner-A          | nfrage/Reservierung      |          |                      |           |                           |                |                               |                    |                | R (?)      |
|------------------------------|--------------------------|----------|----------------------|-----------|---------------------------|----------------|-------------------------------|--------------------|----------------|------------|
| Es ist eine R                | eservierungsanfrage eing | egangen. |                      |           |                           |                |                               |                    |                |            |
| Artikelbezeichnu             | ng                       | DAR      | Einheit              | PZN       | Ang                       | gefragt        | Bestätigt                     | Verfügbar          | Lagersta       | tus        |
| SOLEDUM BALSA                | IM INHAL                 | FLU      | 20 ml                | 03409853  |                           | 1              | 1                             | 2 🔮                | POS            |            |
| Anfrage                      | Maralas Apothoko         |          |                      | Rückmeld  | ung                       | Louise A       | nothoko                       |                    |                |            |
| Apotneke                     | Norales Apotrieke        |          |                      | Apotr     | теке                      | Cuerren A      | ротнеке                       |                    |                |            |
| Bearbeiter                   | Frau Rotting Abdulla     |          |                      | Bearbi    | eiter                     | Guerrero       |                               |                    |                |            |
| Kundenname                   | Hau bettina Abuulia      |          |                      | B         | eleg                      |                |                               |                    |                |            |
| Kommentar<br>Botenlieferung  | <b>⊻ №</b>               | Boten    | ntar<br>tour<br>atus | Mittagsto | our Südvorst<br>arbeitung | adt 02.12.2014 | 12:00                         |                    |                |            |
| Liefer-<br>kanditionen<br>F5 |                          |          |                      | -         |                           |                | Anfrage<br>zurückstell<br>F11 | en Bestätig<br>F12 | en Ablei<br>Et | nnen<br>Ko |

 Um in der angefragten Apotheke andere Lieferkonditionen wie bspw. eine andere Botentour einzustellen, nutzen Sie auch hier die Funktion Lieferkonditionen - F5. Nehmen Sie ggf. Änderungen vor wie bspw. eine spätere Botentour aufgrund des Kommentars der anfragenden Apotheke und bestätigen Sie mit OK - F12.

| 🥩 Kasse > Filial- & Partner-Anfrage/                                         | Reservierung > Lieferkonditionen                                                                                                    | в <u></u> ?@д×                            |
|------------------------------------------------------------------------------|----------------------------------------------------------------------------------------------------|-------------------------------------------|
| Normal 0.00 € Percent                                                        | Lieferkonditionen 🛛 📄 🔞                                                                                                    |                                           |
| Filial- & Partner-Anfrage/Reservierung<br>Es ist eine Reservierungsanfrage e | Lieferzeitpunkt<br>Keine Angabe<br>Kunde anrufen                                                                                                    |                                           |
| Artikelbezeichnung                                                           | · · · · · · · · · · · · · · · · · · ·                                                                                                    | tätigt Verfügbar Lagerstatus              |
| SOLEDUM BALSAM INHAL                                                         | Botenlieferadresse                                                                                                    | 1 2 学 Nega+                               |
|                                                                              | Kunden-Lieferadresse(n)                                                                                                    |                                           |
|                                                                              | Abweichende Lieferadresse f ür diese Lieferung(en)                                                                                                    |                                           |
|                                                                              | Bettina Abdulla 🔹                                                                                                    |                                           |
|                                                                              | Name Bettina Abdulla                                                                                                    |                                           |
|                                                                              | Zusatz                                                                                                    |                                           |
| Anfrage                                                                      |                                                                                                    |                                           |
| Apotheke Morales Apotheke                                                    | Charles In The Transmission of the Transmission of the Transmissio | ke                                        |
| Bearbeiter Baughman                                                          | Str./Nr. Frossen Nr. 77                                                                                                    |                                           |
| Kundenname Frau Bettina Abdulla                                              | PLZ/OR 00845 Saalburg-Ebersdon                                                                                                    |                                           |
| - Kommentar                                                                  |                                                                                                    |                                           |
|                                                                              | Für Tour einplanen                                                                                                    |                                           |
| Botenlieferung Z                                                             | Mittagstour Südvorstadt 09.12.2014 12:00 -                                                                                                    | dvorstadt 02.12.2014 12:00                |
| botchileiciding •                                                            | Freitext                                                                                                    |                                           |
|                                                                              |                                                                                                    | ung                                       |
|                                                                              |                                                                                                    |                                           |
| konditionen                                                                  |                                                                                                    | infrage Bestätigen Ablehnen<br>Eckstellen |
| F5                                                                           |                                                                                                    | F11 F12 Esc                               |
|                                                                              |                                                                                                    |                                           |
| Strg Suchen aut idem                                                         | Nicht per OK Abbrechen                                                                                                    | ab- Rabatt Kredit/                        |
| Alt F1 F2 F3                                                                 | F4 F12 Esc                                                                                                    | 9 F10 F11 F12                             |

9. Wenn Sie die Artikel abgeben möchten und der Lieferung per Bote zustimmen, wählen Sie **Bestätigen - F12**.

Daraufhin werden je nach Druckeinstellung die **Packliste für die Botenlieferung (F&P)** und ein **Botenbon/Botenetikett** gedruckt.

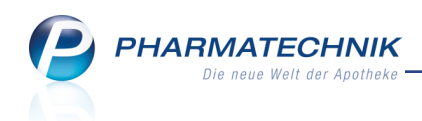

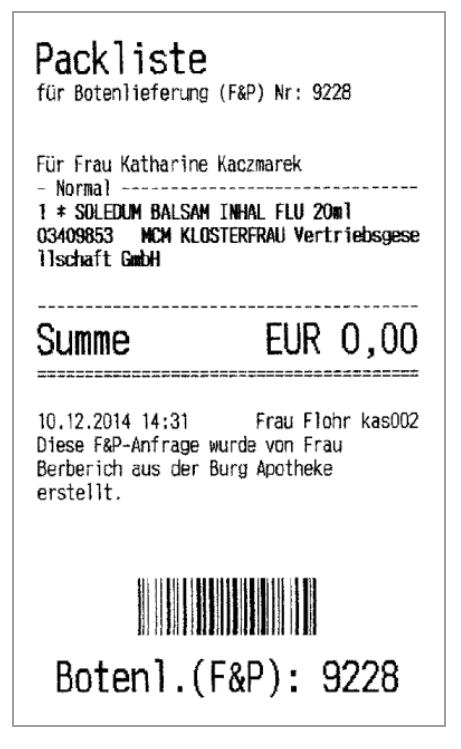

#### Beispiel: Packliste für die Botenlieferung (F&P)

Wenn Sie das Modul **Botendienst** nutzen, wird die Tour mit der Kennzeichnung des Verkaufs über eine 
F&P-Apotheke angezeigt und kann dort wie gewohnt gepackt und geliefert werden.

| S.      | Botend                                                   | enst                                                                                                    |                                                                                                    |             |                         |                                                                                                  |                     |                      |                         |               | ß            | 1? @         | ) 🖾 🗙   |
|---------|----------------------------------------------------------|----------------------------------------------------------------------------------------------------|----------------------------------------------------------------------------------------------------|-------------|-------------------------|--------------------------------------------------------------------------------------------------|---------------------|----------------------|-------------------------|---------------|--------------|--------------|---------|
| Pla     | nen/Pac                                                  | ken                                                                                                    | Liefern/Ab                                                                                                    | rechnen     | <u>A</u> rchiv          |                                                                                                  |                     |                      |                         |               |              |              |         |
| Lie     | ferstatu                                                 | ; <a< td=""><td>lle&gt;</td><td>▼ Lie</td><td>eferdatum b</td><td>is</td><td>• K</td><td>unde</td><td></td><td></td><td>Nummer</td><td></td><td>Q</td></a<> | lle>                                                                                                    | ▼ Lie       | eferdatum b             | is                                                                                               | • K                 | unde                 |                         |               | Nummer       |              | Q       |
|         |                                                          | То                                                                                                    | ur/Kunde                                                                                                    |             | Bote/Lief               | eradresse                                                                                        | Lie                 | eferzeitpunkt        | 0                       | ffener Betrag | Belegnr.     | Belegdatu    | m       |
|         | 0                                                        | 🔉 Fra                                                                                                    | u Gabrielle                                                                                                    | Babb        | Panorama<br>00344 Pot   | istr. 11<br>tiga                                                                                 |                     |                      |                         | 0,00          | :            | 2 09.12.2014 | 13:04   |
|         | 0                                                        | he 💦                                                                                                    | rr Angelyn (                                                                                                    | Sablenz     | Gebersreu<br>00399 Teo  | ith Nr. 196<br>gau                                                                               |                     |                      |                         | 0,00          | 3            | 3 09.12.2014 | 13:36   |
|         | i 🥝 1                                                    | 🔉 Fra                                                                                                    | u Brittny Ga                                                                                                    | igne        | Tischlersb<br>00521 Sch | erg 9<br>löndorf                                                                                 |                     |                      |                         | 0,00          | 4            | 4 09.12.2014 | 13:39   |
| ۲       |                                                          | 「our [                                                                                                    | <alle td="" toure<=""><td>en&gt;</td><td>▼ Liet</td><td>erstatus <a< td=""><td>lle&gt;</td><td>•</td><td></td><td></td><td></td><td>ß</td><td></td></a<></td></alle> | en>         | ▼ Liet                  | erstatus <a< td=""><td>lle&gt;</td><td>•</td><td></td><td></td><td></td><td>ß</td><td></td></a<> | lle>                | •                    |                         |               |              | ß            |         |
| P       | 0                                                        | Mit                                                                                                    | ttagstour S                                                                                                    | üdvorstadt  |                         |                                                                                                  | 10                  | .12.2014 12          | :00                     | 0,00          |              |              |         |
|         |                                                          |                                                                                                    | Frau Bettina                                                                                                    | Abdulla     | Frössen N<br>00845 Saa  | r. 77<br>Ilburg-Eberse                                                                           | dorf                |                      |                         | 0,00          | ç            | 5 09.12.2014 | 14:08   |
| ٠       | ?                                                        | Mit                                                                                                    | ttagstour S                                                                                                    | üdvorstadt  |                         |                                                                                                  | 11                  | .12.2014 12          | :00                     | 0,00          |              |              |         |
|         |                                                          |                                                                                                    |                                                                                                    |             |                         |                                                                                                  |                     |                      |                         |               |              |              |         |
|         |                                                          | M                                                                                                    | g Abg                                                                                                    | Artikelbeze | eichnung                |                                                                                                  | DAR Ei              | nheit P.             | ZN                      | Abne          | hmer         |              |         |
| Details | 0                                                        |                                                                                                    | 1 0                                                                                                    | SOLEDUM E   | 3ALSAM INH              | IAL                                                                                              | FLU 20              | ml 03                | 409853                  | Frau E        | Bettina Abdu | illa         |         |
|         | _                                                        | -                                                                                                    |                                                                                                    |             |                         |                                                                                                  |                     |                      |                         |               |              |              |         |
| Strg    | Suchen Ständige Löschen Bearbeiten<br>Touren F2 F3 F4 F5 |                                                                                                    |                                                                                                    |             |                         |                                                                                                  | Lieferung<br>packen | Zur Tour<br>zuordnen | Verkaufs-<br>verwaltung | Drucken       | Filtern      |              | An Bote |

Der Tooltip des Icons zeigt an, aus welcher Apotheke die Reservierung der Ware vorgenommen wurde.

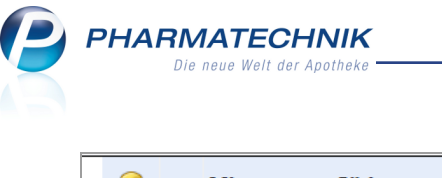

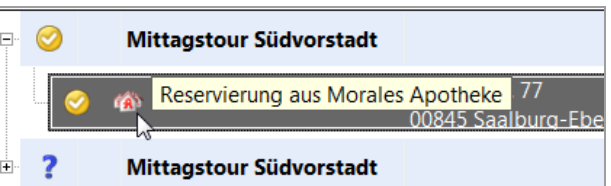

- 10. In der anfragenden Apotheke sehen Sie die Antwort der anderen Apotheke. Es gibt nun folgende Bearbeitungsvarianten:
  - Übernehmen Sie die Bestätigung von der abgebenden Apotheke mit Übernehmen - F12 in den Verkaufsvorgang.

Informieren Sie den Kunden auch über die Botentour, mit welcher er beliefert wird.

| Filial- & Partner-Ar |                      |     |         |             |          |                               |               |                 |              |
|----------------------|----------------------|-----|---------|-------------|----------|-------------------------------|---------------|-----------------|--------------|
|                      |                      |     |         |             |          | 4                             | Levien Apot   | heke            | -            |
| Artikelbezeichnu     | ng                   | DAR | Einheit | PZN         | NL       | Angefragt                     | Bestätigt     | KRI             | BEE          |
| SOLEDUM BALSA        | M INHAL              | FLU | 20 ml   | 03409853    | 1        | 1                             | 1             | 0 😭             | 2 🔮          |
|                      |                      |     |         |             |          |                               |               |                 |              |
|                      |                      |     |         |             |          |                               |               |                 |              |
|                      |                      |     |         |             |          |                               |               |                 |              |
|                      |                      |     |         |             |          |                               |               |                 |              |
| Anfrage              |                      |     |         | Rückm       | eldung   |                               |               |                 |              |
| Apotheke             | Morales Apotheke     |     |         | Aj          | potheke  | Levien Apoth                  | eke           |                 |              |
| Bearbeiter           | Baughman             |     |         | Be          | arbeiter | Guerrero                      |               |                 |              |
| Kundenname           | Frau Bettina Abdulla |     |         |             | Beleg    | Abholung Nr.                  | . 5           |                 |              |
| Kommentar            |                      |     |         | Kom         | nmentar  |                               |               |                 |              |
|                      |                      |     |         |             |          |                               |               |                 |              |
| Rotenlieferung       |                      |     |         | Bo          | tentour  | Mittagstour S                 | Südvorstadt 0 | 9.12.2014 12:00 |              |
| botchildrenung       |                      |     |         |             |          |                               |               |                 |              |
|                      |                      |     |         | Bearbeitung | sstatus  | <ul> <li>Bestätigt</li> </ul> |               |                 |              |
| Liefer-              | Volktandio           |     |         |             |          |                               | Anfranan      | Übernehmen      | Anfrane      |
| konditionen          | stornieren           |     |         |             |          |                               | rimoyen       | oberneimen      | zurückziehen |
| F5                   | F7                   |     |         |             |          |                               | F11           | F12             | Esc          |

Im Verkaufsfenster weist der Tooltip zum übergreifenden Verkauf auch aus, dass die Botenlieferung bestätigt wurde.

| I |   | NL                                                                   |   |  | Artikelbezeichnung |  | DAR |  |  |  |  |
|---|---|----------------------------------------------------------------------|---|--|--------------------|--|-----|--|--|--|--|
|   |   | 1                                                                    | 1 |  | SOLEDUM BALSAM IN  |  | FLU |  |  |  |  |
|   | • | Reservierte Menge: 1 in Levien Apotheke<br>Botenlieferung: bestätigt |   |  |                    |  |     |  |  |  |  |
|   |   |                                                                      |   |  |                    |  |     |  |  |  |  |

Schließen Sie den Verkauf wie gewohnt ab.

 Falls die Anfrage über die Abgabe der Artikel positiv beantwortet wurde, aber die Belieferung per Bote abgelehnt wurde, wird der **Bearbeitungsstatus** als 
 Teilbestätigt angezeigt. Das Botenlieferungs-Icon würde sich in dem Fall verändern zu

| Anfrage       |                      | Rückmeldung        |                 |  |
|---------------|----------------------|--------------------|-----------------|--|
| Apotheke      | Morales Apotheke     | Apotheke           | Levien Apotheke |  |
| Bearbeiter    | Baughman             | Bearbeiter         | Butts           |  |
| Kundenname    | Frau Bettina Abdulla | Beleg              | Abholung Nr. 1  |  |
| Kommentar     |                      | Kommentar          |                 |  |
| otenlieferung | - 8 <u>1</u>         | Botentour          |                 |  |
|               |                      | Bearbeitungsstatus | Teilbestätigt   |  |

Mit Übernehmen der Teilbestätigung von der abgebenden Apotheke mit Über-

**nehmen - F12** in den Verkaufsvorgang wird das **M** Icon zur Teilbestätigung im Verkaufsfenster angezeigt. Der Tooltip weist die Ablehnung der Botentour aus.

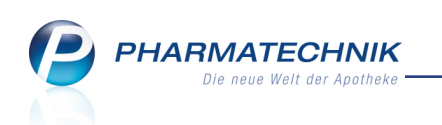

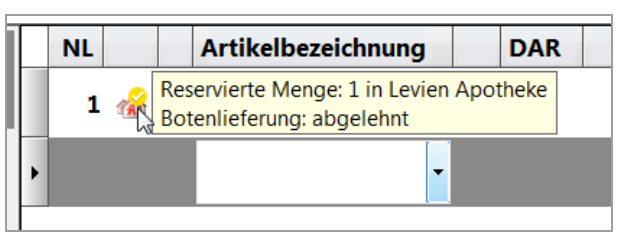

Schließen Sie den Verkauf wie gewohnt ab und informieren Sie den Kunden über die Ablehnung der Lieferungsanfrage per Bote.

• Falls sich nach Bestätigung der Anfrage durch die abgebende Apotheke herausstellt, das Sie in der anfragenden Apotheke versehentlich einen falschen Kunden erfasst haben und diesen wechseln, so wird automatisch erneut die Auswahl

der Lieferkonditionen aufgeblendet. Sie werden mit einem  $\Delta$  Hinweis im unteren Bereich des Fensters auf den Kundenwechsel aufmerksam gemacht.

Passen Sie die Lieferadresse durch Auswahl aus der Liste an und senden Sie die Anfrage erneut mit **Anfragen - F11**!

| ✓ Kasse → Filial- & Partner-Anfrage/R                                                         | eservierung > Lieferkonditionen                                                                                                    | 1ª 🗳 ? @ 🛃 🗙                              |
|-----------------------------------------------------------------------------------------------|----------------------------------------------------------------------------------------------------|-------------------------------------------|
| Normal 16,10 € Rezept                                                                         | Lieferkonditionen                                                                                                    | Total 16,10 €                             |
| 🖭 🐼 🕼 😭 💓                                                                                     | Lieferzeitpunkt                                                                                                    | <b>E E C</b>                              |
| Bitte wählen Sie die Apotheke zur Rese                                                        | Kunde anrufen                                                                                                    | vien Apotheke                             |
| Artikelbezeichnung<br>SOLEDUM BALSAM INHAL                                                    | Botenlieferadresse                                                                                                    | estätigt KRI BEE<br>1 0 🗣 1 🗳             |
|                                                                                               | Bettina Abdulla Bettina Abdulla Gricelda Abell Concelta Abell                                                                                |                                           |
| Anfrage<br>Apotheke Morales Apotheke<br>Bearbeiter Baughman<br>Kundenname Frau Gricelda Abell | Ortsteil<br>Str./Nr. Frössen Nr. 77<br>PLZ/Ort 00845 Saalburg-Ebersdorf<br>Land m                                                            |                                           |
| - Kommentar<br>Botenlieferung 🗹 🛼                                                             | Zugeordnete Botentour Freitext er                                                                                                    |                                           |
| Liefer-<br>konditionen<br>F5 F7                                                               | Die Kundenzuordnung wurde geändert.<br>Bitte überprüfen Sie Lieferadresse und<br>Telefonnummer.                                              | ragen Übernehmen Abbrechen<br>F12 Esc     |
| Strg Suchen aut idem markieren<br>Alt F1 F2 F3                                                | Nicht per<br>Bote liefern         OK         Abbrechen<br>F12         at           F4         F5         F6         F7         F8         F9 | ng Rabatt Kredit/<br>Rechnung F10 F11 F12 |

In der abgebenden Apotheke wird der Kunde aktualisiert. Es erscheint jedoch ein

A Hinweis, dass die Lieferkonditionen geändert wurden und dass Sie die veralteten Belege vernichten sollen.

Mit dem Bestätigen dieser erneuten Anfrage werden neue Belege gedruckt, welche die neue Kundenzuordnung widerspiegeln.

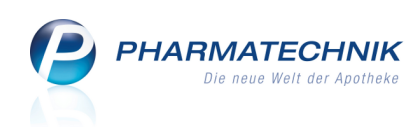

| Filial, & Dartner Ar  | ofrago/Posonijorung    |           |              |          |                       |                                 |                  |               |          | 0   |  |  |  |
|-----------------------|------------------------|-----------|--------------|----------|-----------------------|---------------------------------|------------------|---------------|----------|-----|--|--|--|
| Tillal- oc Farther-Al | mage/Reserverung       |           |              |          |                       |                                 |                  |               |          |     |  |  |  |
| 🛕 Änderung d          | er Lieferkonditionen f | für berei | its bestätig | te Anfra | je. Bei Bestätigung v | ernichten S                     | ie bitte vorheri | ge Belege.    |          | _   |  |  |  |
| Artikelbezeichnu      | ng                     | DAR       | Einheit      | PZN      | Angefragt             | Bestätigt                       | Bereits best.    | Verfügbar     | Lagersta | tus |  |  |  |
| SOLEDUM BALSAI        | M INHAL                | FLU       | 20 ml        | 034098   | 53 1                  | 1                               | 1                | 1 督           | POS      |     |  |  |  |
|                       |                        |           |              |          |                       |                                 |                  |               |          |     |  |  |  |
|                       |                        |           |              |          |                       |                                 |                  |               |          |     |  |  |  |
|                       |                        |           |              |          |                       |                                 |                  |               |          |     |  |  |  |
|                       |                        |           |              |          |                       |                                 |                  |               |          |     |  |  |  |
|                       |                        |           |              |          |                       |                                 |                  |               |          |     |  |  |  |
| Anfrage               |                        |           |              |          | Ruckmeldung           | Las fore described a            |                  |               |          |     |  |  |  |
| Apotheke              | Morales Apotheke       |           |              |          | Apotheke              | Levien Ap                       | Levien Apotneke  |               |          |     |  |  |  |
| Bearbeiter            | Baughman               |           |              |          | Bearbeiter            | Guerrero                        |                  |               |          |     |  |  |  |
| Kundenname            | Frau Gricelda Abell    |           |              |          | Beleg                 | Packliste Nr. 5 (Auftrag Nr. 5) |                  |               |          |     |  |  |  |
| Kommentar             |                        |           |              |          | Kommentar             |                                 |                  |               |          |     |  |  |  |
|                       |                        |           |              |          |                       |                                 |                  |               |          |     |  |  |  |
|                       |                        |           |              |          |                       |                                 |                  |               |          |     |  |  |  |
| Botenlieferung        | ✓ 🈓                    |           |              |          | Botentour             | Mittagsto                       | ur Südvorstadt 1 | 0.12.2014 12: | 00       |     |  |  |  |
|                       |                        |           |              |          | Bearbeitungsstatus    | 👩 In Bear                       | beitung          |               |          |     |  |  |  |
|                       |                        |           |              |          |                       |                                 |                  |               | _        |     |  |  |  |
| Liefer-               |                        |           |              |          |                       |                                 | Anfrage          | Bestätigen    | Ablehr   | nen |  |  |  |
| F5                    |                        |           |              |          |                       |                                 | F11              | F12           | Esc      |     |  |  |  |
|                       |                        |           |              |          |                       |                                 |                  |               |          |     |  |  |  |

 Falls der Auftrag in der abgebenden Apotheke bereits weiterbearbeitet wurde, bspw. im Modul Botendienst gepackt wurde, und in der anfragenden Apotheke nach einem Kundenwechsel oder nach einer Mengenänderung erneut angefragt wird, dann kann der ursprüngliche Auftrag nicht mehr geändert werden. Deshalb wird ein neuer Auftrag angelegt, für welchen Sie manuell die Liefer- und Packliste ausdrucken müssen.

In dem Fall erscheint in der abgebenden Apotheke eine Hinweismeldung mit Aufforderung zur manuellen Stornierung des veralteten Auftrags.

| $\lor$ | 🎽 Kasse >         | Filia   | I- & Partn | er-Anfrage/F  | leservieru  | ing       |          |              |              |        |             |                   | Ĺ       | ) []     | ? @  | ) 🛛 🗙     |
|--------|-------------------|---------|------------|---------------|-------------|-----------|----------|--------------|--------------|--------|-------------|-------------------|---------|----------|------|-----------|
| Γ      | Normal            | 0,0     | 0€         | Rezept        | 0,00        | e 🔪       | Privat   | 0,0          | 0€           | grü    | nes Rp.     | 0,00 €            | 9       | Tota     | ıl   | 0,00 €    |
| 6      | A                 | R       | 0          | %             |             | N.        |          |              |              |        |             |                   |         |          |      |           |
|        | Filial- & Partn   | er-Anf  | rage/Res   | ervierung     |             |           |          |              |              |        |             |                   |         |          |      |           |
| Iſ     | 🗥 Neue A          | nfrage  | e für ber  | eits reservie | rte Artik   | el einge  | gangen   | . Bei Bestä  | tigung ver   | rnich  | iten Sie b  | itte die voi      | rherige | Packlist | e.   |           |
| ī.     | Artikelbeze       | ichnung | 9          |               | DAR         | Einheit   | PZI      | N            | Angefrag     | gt     | Bestätigt   | Bereits           | best. V | erfügbar | Lag  | gerstatus |
|        | SOLEDUM B         | ALSAN   | I INHAL    |               | FLU         | 20 ml     | 034      | 09853        | 2            | 2 🕇    | 1 🥖         |                   | 1       | 0 💕      | PO   | 5         |
| H      |                   |         |            |               |             |           |          |              |              |        |             |                   |         |          |      |           |
|        |                   |         |            |               |             |           |          |              |              |        |             |                   | _       |          |      |           |
|        |                   |         |            |               |             |           |          |              |              |        |             |                   |         | 4        |      |           |
|        |                   |         |            | Di            | o Ändon     | nakon     | to nicht | tim horoitek | a stab an de |        | .traa aaa   | e e i ch e et u e | rdon    |          |      |           |
|        | Anf               | rage    |            | 1 Sc          | mit wird    | für die k | omplet   | e Reservieru | ungsanfrag   | je eir | n neuer Au  | iftrag angel      | egt.    |          |      |           |
|        | Apot              | heke    | Morales    | Bi            | tte stornie | eren Sie  | ggf. der | n nicht meh  | r gültigen / | Auftr  | ag (Nr.: 3/ | 1).               |         |          |      |           |
|        | Bearb             | eiter t | Baughn     |               |             |           |          |              |              |        |             |                   |         | (1)      |      |           |
| [      | Kundenn           | entar   | Tau Ay     |               |             |           |          |              |              |        | ſ           | ОК                |         | 1)       |      |           |
| 1      |                   |         | L          |               |             |           |          |              |              |        | Į.          |                   | ]       |          |      |           |
| 4      | Determine         |         | - <b>-</b> |               |             |           |          |              | Deter        |        |             |                   |         |          |      |           |
|        | Botenilele        | rung 🛯  | 00         |               |             |           |          |              | Boten        | lour   |             |                   |         |          |      |           |
| 1      |                   |         |            |               |             |           |          | Bearb        | eitungssta   | atus   | 😋 In Be     | arbeitung         |         |          |      |           |
| ļ      | Liefer-           | 7       |            |               |             |           |          |              |              |        |             | Anfrag            | e       | Bestätig | en i | Ablehnen  |
|        | konditionen<br>F5 |         |            |               |             |           |          |              |              |        |             |                   | ellen   | F12      |      | Esc       |
| Ľ      |                   |         |            |               |             |           |          |              |              |        |             |                   |         |          |      |           |
| s      | trg               |         | Suchen     | aut idem      | Löscher     | h Abł     | nolung   | Stückelung   | Artikelinfo  | o Ris  | siko-Check  | Vorab-            | Rab     | att      |      | Kredit/   |
| 1      | Alt F1            |         | F2         | F3            | F4          |           | F5       | F6           | F7           |        | F8          | F9                | F1      | 0        | F11  | F12       |

Damit haben beide Apotheken einen übergreifenden Verkauf mit Lieferung der Ware per Botendienst abgewickelt.

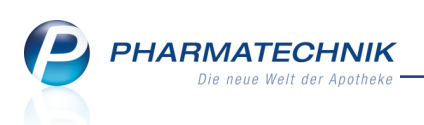

In der Verkaufsverwaltung der verkaufenden Apotheke wird der Vorgang mit dem Kassenbon angezeigt; ein Abholschein ist nicht relevant, da es sich um eine Botenlieferung handelt.

| a.d              |             |            |                          |               |              |             |                         | æ                                                           |                                    |                      |
|------------------|-------------|------------|--------------------------|---------------|--------------|-------------|-------------------------|-------------------------------------------------------------|------------------------------------|----------------------|
| Kasse >          | Verkaufs    | verwaltung |                          |               |              |             |                         | ĽP                                                          | 日?(                                | 0 B ×                |
| Datum von        | 09.12.2014  | 4 • 00:00  | Kunde                    |               | Verkaufsart  | Alle        | •                       | Vorgang Ka                                                  | ssenbon                            | •                    |
| Datum bis        | 09.12.2014  | 4 🕶 23:59  | Artikel                  |               | Abschlussart | Alle        | •                       | Nummer                                                      |                                    | ~                    |
| Filterkriterien  | Vorgang:    | Kassenbon  |                          |               |              |             |                         |                                                             |                                    |                      |
| Vorgänge         |             |            |                          |               |              |             |                         |                                                             |                                    |                      |
| Datum            | Apl         | Bediener   | Kunde                    | Vorgang       | Summe        | Abh-Nr. Krd | Nr.                     | <u>B</u> on                                                 | ]                                  |                      |
| 09.12.2014 15:52 | 2 kas001    | Baughman   | Abell, Gricelda          | Kassenbo      | on 0,00      |             | <b>₽</b> ġ <sup>≡</sup> | Kassenbon                                                   |                                    | _                    |
| 09.12.2014 15:52 | 2 kas001    | Baughman   | Abell, Gricelda          | Kassenbo      | on 16.10     | 20          | Чњ.                     | Kassenbon Nr: 8                                             | 6861                               |                      |
| 09.12.2014 15:27 | 7 apl110    | Barber     | hoen, onceida            | Kassenbo      | on 8,10      | 20          |                         | Für Frau Gricelda Al<br>Von-Koch-Str. 9<br>00394 Lobenstein | xell                               |                      |
| 09.12.2014 15:05 | 5 apl107    | Barraza    | Abdulla, Bettina         | Kassenbo      | on 3,78      | 13          |                         | 1 * SOLEDUM BALS<br>03409853 Einzelp<br>Rabatt              | AM INHAL FLU 20<br>reis EUR<br>EUR | ml<br>16,95<br>-0,85 |
| 09.12.2014 15:04 | 4 apl107    | Barraza    |                          | Kassenbo      | on 11,97     | 12          |                         | Summe                                                       | E                                  | UR 16,10             |
| 09.12.2014 15:03 | 3 apl107    | Barraza    |                          | Kassenbo      | on 7,98      | 11          | -                       | Nettosumme<br>incl. MWST 19,00 %                            | EUR<br>EUR                         | 13,53<br>2,57        |
| Subtotal (nur fi | ür Verkäut  | fe)        |                          |               |              |             |                         | gegeben bar<br>zurück                                       | EUR                                | 16,10<br>0,00        |
| Nr. Verka        | ufsart/-sta | tus        | Kunde                    | RezeptNr.     | RückNr.      | Rezeptsur   | mme                     | 09.12.2014 15:52:57<br>Sie wurden beraten                   | woo Bauabman                       | kas001               |
| 1 Norma          |             |            | Abell, Gricelda          |               |              |             |                         | 0.0 10 00 00 00 00                                          | ron buogninun                      |                      |
|                  |             |            |                          |               |              |             |                         |                                                             |                                    |                      |
|                  |             |            |                          |               |              |             |                         |                                                             |                                    |                      |
|                  |             |            |                          |               |              |             |                         |                                                             |                                    |                      |
| Artikel (nur für | Verkäufe    | )          |                          |               |              |             |                         |                                                             |                                    |                      |
| PZN              | Artikelb    | ezeichnung | DAR Einl                 | heit Anbieter | Stckl        | . Mg        | NL-Mg                   |                                                             |                                    |                      |
| 03409853         | SOLEDU      | M BALSAM I | NHA <mark>H</mark> FLU 2 | 0ml MCM Klo   | sterfrau     | 1           | 1                       |                                                             |                                    |                      |
| Stra             | Such        | en         | В                        | earbeiten     | Sto          | rno Deta    | ails Dru                | cken Kunde                                                  | Verlauf                            |                      |
| Alt              | F2          |            |                          | F5            | F            | 7 FE        |                         | 9 F10                                                       | anzeigen<br>F11                    |                      |

## 7.2 Darstellung eines übergreifenden Verkaufs als Umlagerungsauftrag

Modul: Faktura, Artikelverwaltung, Warenlogistik

Anwendungsfall: Übergreifenden Verkauf nachvollziehen

### Neu/geändert:

Ein übergreifender Verkauf wird behandelt wie ein Umlagerungsauftrag, den die verkaufende Apotheke an die abgebende Apotheke stellt, jedoch ohne Bestandsänderung in der verkaufenden Apotheke. Die Darstellung ist analog zu dem Umlagerungsaufträgen im Rahmen des gemeinsamen Warenaustauschs sehr gut nachzuvollziehen:

### 1. Faktura

In der abgebenden Apotheke wird mit Verkaufsabschluss in der verkaufenden Apotheke automatisch ein Umlagerungsauftrag (Spalte 🗹 U aktiviert) erstellt. Dieser ist in der Auftragsübersicht der **Faktura** zu sehen. Bis zur Auflösung der Abholung in der abgebenden Apotheke verbleibt dieser im Status **In Lieferung**. Mit Abholungsauflösung wechselt der Auftrag in den Status **Geliefert**.

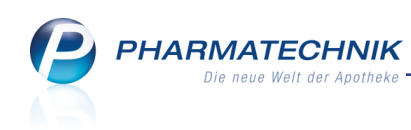

| S    | Faktura          |                                       |                     |                |                                         |                                        |                              |                     |          | ß      | Ľ        | ? @      | ) 장      | ×     |
|------|------------------|---------------------------------------|---------------------|----------------|-----------------------------------------|----------------------------------------|------------------------------|---------------------|----------|--------|----------|----------|----------|-------|
| Filt | erkriterien A    | uftragsdatum                          | n bis: 21.11.2014   | / Status: Geli | efert+In Bear                           | beitung+In Lie                         | eferung+Nicht                | : fakturiert+Teilfa | kturiert |        |          |          |          |       |
| Γ    | <u>A</u> ufträge | <u>R</u> echnungen                    | /Kredite <u>M</u> a | hnungen        |                                         |                                        |                              |                     |          |        |          |          |          | _     |
|      | Kunde            |                                       |                     | Datu           | ım                                      | Auftra                                 | g VA U Bear                  | rbeiter Sta         | atus     |        |          | Su       | mme      |       |
|      | Levien Apoth     | eke                                   |                     | 21.1           | 1.2014                                  |                                        | /1 📃 🗹 Baug                  | ghman Ge            | liefert  |        |          |          | 1,07 🤇   | 1     |
|      | Re               | Wăhrung €<br>cchenbasis N<br>eichnung | letto<br>PZN        | DAR            | Letzte Ände<br>Letzter Bearb<br>Einheit | rung 21.11.20<br>eiter Baughn<br>Menge | 14 10:57<br>Jan<br>Gratis NL | KdEinzelpreis       | KdGesam  | tpreis | Kunde    |          |          |       |
|      |                  | 0.025% NASENTR                        | 03842082            | NTR            | 10ml                                    | 1<br>Stornieren                        | NI                           | 1,51                | Drucken  | 0,90 🖬 | Levien A | Apotheke | Lioforer | peine |
| Str  | 9                |                                       |                     |                |                                         |                                        | auflösen                     |                     |          |        |          |          | erstell  | en    |
| An   |                  | F2                                    | F3                  | F4             | F5                                      | F6                                     | F7                           | F8                  | F9       | F10    |          |          | F12      |       |

Die Die Auftragsinformation (**Infotext - Strg+F6**) weist den Auftrag als einen **Auf-trag/Reservierung** aus einem übergreifenden Verkauf mit Angabe der verkaufenden Apotheke und ggf. des Kundennamens aus.

| Auftragsinformation                                                                                               |        |
|----------------------------------------------------------------------------------------------------|--------|
| Information zum Auftrag                                                                                           |        |
| Auftrag / Reservierung aus übergreifendem Verkauf aus Apotheke<br>'Levien Apotheke' für Kunden 'unbekannter Kunde | *      |
|                                                                                                    | Ŧ      |
|                                                                                                    |        |
|                                                                                                    |        |
| OK Abbr                                                                                                    | rechen |
| F12 E                                                                                                    | sc     |

2. In der **Artikelverwaltung** der abgebenden Apotheke wird der Verkauf als Umlagerung an die verkaufende Apotheke angezeigt.

Der Mitarbeiter, welcher die Anfrage zum übergreifenden Verkauf in der abgebenden Apotheke bearbeitet hat, wird in der Spalte **Mitarbeiter** angezeigt.

| Artikelsuche > A          | Artikeldaten                        |     |         |      |                 |             |               | Þ             | ₽?(       | @ 귫      | ×  |
|---------------------------|-------------------------------------|-----|---------|------|-----------------|-------------|---------------|---------------|-----------|----------|----|
| Artikelbezeichnung        |                                     | DAR | Einheit | N    | PZN             | Status      | Verfall       | Bestand       | Res.Mg    |          | 2  |
| OTRIVEN 0,025% N          | Nasentropfen f.Säugl.               | NTR | 10ml    | N    | 1 03842082      | POS         | 02.2012       | 6             | 1         | <b>•</b> | 22 |
| ABDA-Ver <u>t</u> riebsir | Verkauf                             |     |         |      |                 |             |               |               |           |          |    |
| ABDA-Lagerinfo            | <u>V</u> erkäufe <u>U</u> mlagerung | jen |         |      |                 |             |               |               |           |          | _  |
| APDA Änderungsinfo        | Umlagerungen                        |     |         |      |                 | Filial- & F | artnerauswahl | alle Filialen | & Partner |          | •  |
| ABDA-Anderdingsinio       | Datum                               | Me  | enge    | VK   | Filiale/Partner |             | Mita          | arbeiter      |           |          |    |
| Einkauf / Retoure         | 21.11.2014                          |     | 1       | 1,07 | Levien Apotheke |             | Baug          | ghman         |           |          |    |
| Einkauf / Angebote        |                                     |     |         |      |                 |             |               |               |           |          |    |
| <u>V</u> erkauf           |                                     |     |         |      |                 |             |               |               |           |          |    |
| Bedarfsstatistik          |                                     |     |         |      |                 |             |               |               |           |          |    |

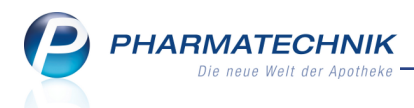

3. In der **Warenlogistik** der verkaufenden Apotheke wird bei Abholungsauflösung in der abgebenden Apotheke eine Bestandsbuchung zu diesem Vorgang angelegt. Diese ist im Reiter **Lieferungen** zu sehen.

|        | ,   | Merkzette | I 🕨 <u>W</u> aren | korb <u>B</u> est | ellungen | <ul> <li>Lieferunge</li> </ul> | en 🕨 | Retouren | н | Archig |     |     |             |             |                |          |            |
|--------|-----|-----------|-------------------|-------------------|----------|--------------------------------|------|----------|---|--------|-----|-----|-------------|-------------|----------------|----------|------------|
| (MIT)  | 1   | Name      |                   |                   |          |                                |      |          |   |        |     |     | Lieferdatum | Belegnummer | AArt           | Pos      | Wert       |
| Letter | 11  | Morales   | Apotheke          |                   |          |                                |      |          |   |        |     | 0   | 21.11.2014  | 1           |                | 1        | 0,90       |
| (A)    | 1   |           |                   |                   |          |                                |      |          |   |        |     |     |             |             |                |          |            |
|        |     |           |                   |                   |          |                                |      |          |   |        |     |     |             |             |                |          |            |
| Con a  |     |           |                   |                   |          |                                |      |          |   |        |     |     |             |             |                |          |            |
| No.    |     |           |                   |                   |          |                                |      |          |   |        |     |     |             |             |                |          |            |
|        |     |           |                   |                   |          |                                |      |          |   |        |     |     |             |             |                |          |            |
|        |     |           |                   |                   |          |                                |      |          |   |        |     |     |             |             |                |          |            |
|        |     |           |                   |                   |          |                                |      |          |   |        |     |     |             |             |                |          |            |
|        |     |           |                   |                   |          |                                |      |          |   |        |     |     |             |             |                |          |            |
|        |     |           |                   |                   |          |                                |      |          |   |        |     |     |             |             |                |          |            |
|        |     |           |                   |                   |          |                                |      |          |   |        |     |     |             |             |                |          |            |
|        |     |           |                   |                   |          |                                |      |          |   |        |     |     |             |             |                |          |            |
|        |     |           |                   |                   |          |                                |      |          |   |        |     |     |             |             |                |          |            |
|        |     |           |                   |                   |          |                                |      |          |   |        |     |     |             |             |                |          |            |
|        |     |           |                   |                   |          |                                |      |          |   |        |     |     |             |             |                |          |            |
|        |     |           |                   |                   |          |                                |      |          |   |        |     |     |             |             |                |          |            |
|        |     |           |                   |                   |          |                                |      |          |   |        |     |     |             |             |                |          |            |
|        |     |           |                   |                   |          |                                |      |          |   |        |     |     |             |             |                |          |            |
|        | lí  | va Buchu  | asinformation     | en                |          |                                |      |          |   |        |     |     |             |             |                |          |            |
|        |     | ie        | Zeitnunkt 21      | 11 2014 10:59     |          |                                |      |          |   |        |     |     |             |             |                |          |            |
|        |     | ğ,        | literbeiter       |                   |          |                                |      |          |   |        |     |     |             | A ch        | oltrolata apl0 | 0        |            |
|        | II. |           |                   |                   |          |                                |      |          |   |        |     |     |             | AIL         | croping opio   | ~        |            |
| Strg   |     |           | Suchen            | Neu               |          | Löschen                        | Bea  | rbeiten  | 1 | Info   | Art | kel |             | Drucken     | Lieferanten-   | Bestell- | Wertbuchen |
| Alt    |     |           |                   |                   |          |                                |      |          |   |        |     |     |             | 50          |                | status   | E12        |
|        |     |           | 12                | P.5               |          |                                |      | P5       |   | PO     |     |     |             | PS          |                | P11      | F12        |

Der **1** Informationstext (**Info - F6** oder Doppelklick auf das Icon) weist diese Lieferung wiederum als einen **Auftrag/Reservierung** aus einem übergreifenden Verkauf mit Angabe der verkaufenden Apotheke und ggf. des Kundennamens aus.

| Infotext                   |                  |                 |                        |                  | - R 🕄      |
|----------------------------|------------------|-----------------|------------------------|------------------|------------|
| Name                       | Lieferdatum AArt | Pos             | Wert                   | Anlage           | Änderung   |
| Morales Apotheke           | 1 21.11.2014     | 1               | 0,90                   | 21.11.2014       | 21.11.2014 |
| Auftrag / Reservierung aus | Verkauf aus Apc  | theke 'Levien A | potheke' für Kunden 'u | hbekannter Kunde | *          |
| Löschen                    |                  |                 |                        | ОК               | Abbrechen  |
| F4                         |                  |                 |                        | F12              | Esc        |

- Um das Geld f
  ür die abgegebene Ware zu erhalten, erstellt die abgebende Apotheke in der Faktura eine Rechnung aus dem Umlagerungsauftrag. Dies wurde bereits an anderer Stelle beschrieben.
- Nach Rechnungserstellung in der abgebenden Apotheke wird in der verkaufenden Apotheke in der Warenlogistik die Lieferung wertgebucht. Daraufhin wechselt der Vorgang in den Reiter Archiv.

|             | •  | Merkzettel | • <u>W</u> areni | korb + <u>B</u> estellur | ngen 🕨 Lieferunç | jen • <u>R</u> etr | ouren 🛛 🕅 | Archig | ]       |             |             |                   |               |            |
|-------------|----|------------|------------------|--------------------------|------------------|--------------------|-----------|--------|---------|-------------|-------------|-------------------|---------------|------------|
| diff.       | In | Name       |                  |                          |                  |                    |           |        |         | Lieferdatum | Belegnummer | AArt              | Pos           | Wert       |
| Lune .      |    | Morales /  | Apotheke         |                          |                  |                    |           |        | 6       | 21.11.2014  | 1           |                   | 1             | 0,90       |
| <b>(A</b> ) |    |            |                  |                          |                  |                    |           |        |         |             |             |                   |               |            |
| als.        |    |            |                  |                          |                  |                    |           |        |         |             |             |                   |               |            |
| ×           |    |            |                  |                          |                  |                    |           |        |         |             |             |                   |               |            |
|             |    |            |                  |                          |                  |                    |           |        |         |             |             |                   |               |            |
|             |    |            |                  |                          |                  |                    |           |        |         |             |             |                   |               |            |
|             |    |            |                  |                          |                  |                    |           |        |         |             |             |                   |               |            |
|             |    |            |                  |                          |                  |                    |           |        |         |             |             |                   |               |            |
|             |    |            |                  |                          |                  |                    |           |        |         |             |             |                   |               |            |
|             |    |            |                  |                          |                  |                    |           |        |         |             |             |                   |               |            |
|             |    |            |                  |                          |                  |                    |           |        |         |             |             |                   |               |            |
|             |    |            |                  |                          |                  |                    |           |        |         |             |             |                   |               |            |
|             |    |            |                  |                          |                  |                    |           |        |         |             |             |                   |               |            |
|             |    |            |                  |                          |                  |                    |           |        |         |             |             |                   |               |            |
|             |    |            |                  |                          |                  |                    |           |        |         |             |             |                   |               |            |
|             |    |            |                  |                          |                  |                    |           |        |         |             |             |                   |               |            |
|             |    | Buchun     | gsinformation    | ien                      |                  |                    |           |        |         |             |             |                   |               |            |
|             |    | ie z       | leitpunkt 21.1   | 11.2014 10:59            |                  |                    |           |        |         |             |             |                   |               |            |
|             |    | ă M        | itarbeiter       |                          |                  |                    |           |        |         |             | Art         | peitsplatz apl000 |               |            |
| Strg        |    |            | Suchen           | Neu                      | Löschen          | Bearbeite          | en        | Info   | Artikel |             | Drucken     | Lieferanten-      | Bestell-      | Wertbuchen |
| Alt         |    |            | F2               | F3                       | F4               | FS                 |           | F6     |         |             | F9          |                   | status<br>F11 | F12        |

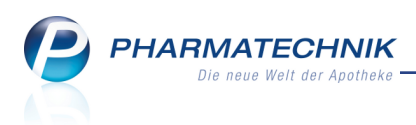

## 8 Sonstiges

## 8.1 Drucker und Kassenlade von zwei Arbeitsplätzen aus benutzen

### Modul: alle

Anwendungsfall: Drucker und Kassenlade von zwei Arbeitsplätzen aus benutzen Neu/geändert:

Nicht an jedem Arbeitsplatz ist ein Drucker und eine Kassenlade angeschlossen. Wenn Sie jedoch Aufgaben erledigen, bei welchen gedruckt werden muss bzw. bei welchen Sie Bargeld einnehmen und Wechselgeld herausgeben müssen, benötigen Sie Zugriff auf diese Geräte. Dies ist nun von zwei Arbeitsplätzen gleichzeitig möglich:

Einen Drucker, der an einem Arbeitsplatz angeschlossen ist, können Sie von zwei Arbeitsplätzen aus benutzen, um Bons und Rezepte zu bedrucken. Zusätzlich besteht die Möglichkeit, auf die an diesen Drucker angeschlossene Kassenlade des Arbeitsplatzes zuzugreifen. Dadurch können Sie diese Geräte optimal auslasten und sparen effektiv Ressourcen.

### Drucker von zwei Arbeitsplätzen aus benutzen

Um den Drucker eines anderen Arbeitsplatzes zu benutzen, wählen Sie den Arbeitsplatz im Konfigurationsparameter **Bons/Rezepte drucken an** aus der Liste aus. Sie finden ihn in den Systemeinstellungen der **Systempflege**, Gültigkeitsbereich 'Arbeitsplatz' auf der Seite **Druckeinstellungen**.

Ein Druckauftrag dieses Arbeitsplatzes wird dann an den Drucker des konfigurierten Arbeitsplatzes geschickt und in dessen 'Druckerwarteschlange' eingefügt. Sollte der Druck nicht möglich sein, wird eine Hinweismeldung eingeblendet.

### Kassenlade von zwei Arbeitsplätzen aus benutzen

Wenn an einem Arbeitsplatz der Drucker eines anderen Arbeitsplatzes zum Ausdrucken von Bons und zum Bedrucken von Rezepten genutzt wird, dann kann zusätzlich auch auf die Kassenlade dieses anderen Arbeitsplatzes zugegriffen werden. Die Kassenlade öffnet sich in diesem Fall gleichzeitig mit dem Start des Ausdrucks.

Wählen Sie dazu im Konfigurationsparameter **Kassenlade dieser Kasse benutzen** den Arbeitsplatz aus, dessen Kassenlade Sie mit benutzen möchten.

Sie finden ihn in den Systemeinstellungen der **Systempflege**, Gültigkeitsbereich 'Arbeitsplatz' auf der Seite **Druckeinstellungen**.

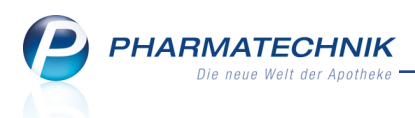

## 9 Unterstützung beim Arbeiten mit IXOS

## 9.1 Die IXOS Service-Hotline: 08151 / 55 09 295

Als **IXOS**-Anwender erreichen Sie die Service-Hotline unter der Rufnummer **08151 / 55 09 295**. Damit Sie die Rufnummer jederzeit griffbereit haben, wird diese auf dem IXOS Desktop links oben - unter dem Namen Ihrer Apotheke - angezeigt.

### 9.2 Web-Portal des Online-Supports: www.pharmatechnik.de/online-support

Sie erhalten Hilfestellungen und Informationen, damit Ihr Anliegen schnellstmöglich geklärt werden kann. Sie finden hier die Kontaktdaten der **Hotline**, Formulare für **Supportanfragen**, **F**requently **A**sked **Q**uestions, die **IXOS-Onlinehilfe**, **Support-Dokumente**, den **Release-Plan**, Informationen zu **Produktschulungen** sowie ein Bestellformular für **Verbrauchsmaterialien**. Das Web-Portal des Online-Supports können Sie direkt in IXOS jederzeit über das Icon in der Titelleiste von Hauptfenstern, sowie im Menü **Büro** über den Eintrag Online-Support erreichen.

## 9.3 Schnelle Hilfe - einfach das Hilfe-Icon oder 'Alt + F1 - Onlinehilfe' wählen

Die **IXOS** Onlinehilfe liefert Ihnen Beschreibungen und Informationen für alle neuen sowie häufig verwendeten Funktionen.

Wenn Sie sich z.B. beim Arbeiten nicht sicher sind, wie der aktuelle Vorgang weiter bearbeitet werden soll, wählen Sie das Hilfe-Icon am rechten Rand der Navigationsleiste bzw. rechts in der Titelleiste von Fenstern oder **Alt + F1 - Hilfe**.

Die Onlinehilfe öffnet sich in einem neuen Fenster.

Sie erhalten dann automatisch Informationen zur laufenden Anwendung. In den meisten Fällen sind diese kontextsensitiv, d.h. sie beziehen sich direkt auf die Funktion, die Sie gerade verwenden.

## Informationen zu den Neuerungen der aktuellen Version abrufen

Sie können sich in der Onlinehilfe schnell über die neuesten Funktionen der aktuellen Version informieren. Rufen Sie zunächst mit **Alt + F1 - Hilfe** die Onlinehilfe auf. Klicken Sie dann im Inhaltsverzeichnis links auf das Buch **Das ist neu**.

Das Hilfethema mit den aktuellen Neuerungen öffnet sich.

Sie haben hier folgende Möglichkeiten:

- Versionsbeschreibung aufrufen.
- Direkt zu den ausführlichen Beschreibungen der wichtigsten Neuerungen springen.
- **Versions-Historie** aufrufen. Hier finden Sie die Neuerungen der letzten Versionen und können direkt auf deren Beschreibungen zugreifen.